# X-Series Signal Analyzer

N9042B Signal Analyzer

This manual provides documentation for the N9042B X-Series Analyzer running the Microsoft Windows 10 operating system

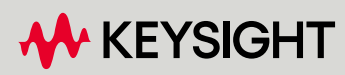

GETTING STARTED AND TROUBLESHOOTING GUIDE

# Notices

© Keysight Technologies, Inc. 2020-2023

No part of this manual may be reproduced in any form or by any means (including electronic storage and retrieval or translation into a foreign language) without prior agreement and written consent from Keysight Technologies, Inc. as governed by United States and international copyright laws.

Trademark Acknowledgments

#### Manual Part Number

N9042-90001

**Publication Date** 

January 2023

Supersedes: July 2022

#### Published in USA

Keysight Technologies Inc. 1400 Fountaingrove Parkway Santa Rosa, CA 95403

#### Warranty

THE MATERIAL CONTAINED IN THIS DOCUMENT IS PROVIDED "AS IS," AND IS SUBJECT TO BEING CHANGED, WITHOUT NOTICE, IN FUTURE EDITIONS. FURTHER, TO THE MAXIMUM EXTENT PERMITTED BY APPLICABLE LAW, KEYSIGHT DISCLAIMS ALL WARRANTIES, EITHER EXPRESS OR IMPLIED WITH REGARD TO THIS MANUAL AND ANY INFORMATION CONTAINED HEREIN, INCLUDING BUT NOT LIMITED TO THE IMPLIED WARRANTIES OF MERCHANTABILITY AND FITNESS FOR A PARTICULAR PURPOSE. **KEYSIGHT SHALL NOT BE LIABLE** FOR ERRORS OR FOR INCIDENTAL OR CONSEQUENTIAL DAMAGES IN CONNECTION WITH THE FURNISHING, USE, OR PERFORMANCE OF THIS DOCUMENT OR ANY INFORMATION CONTAINED HEREIN, SHOULD KEYSIGHT AND THE USER HAVE A SEPARATE WRITTEN AGREEMENT WITH WARRANTY TERMS

COVERING THE MATERIAL IN THIS DOCUMENT THAT CONFLICT WITH THESE TERMS, THE WARRANTY TERMS IN THE SEPARATE AGREEMENT WILL CONTROL.

#### Technology Licenses

The hardware and/or software described in this document are furnished under a license and may be used or copied only in accordance with the terms of such license.

#### **U.S. Government Rights**

The Software is "commercial computer software," as defined by Federal Acquisition Regulation ("FAR") 2.101. Pursuant to FAR 12.212 and 27.405-3 and Department of Defense FAR Supplement ("DFARS") 227.7202, the U.S. government acquires commercial computer software under the same terms by which the software is customarily provided to the public. Accordingly, Keysight provides the Software to U.S. government customers under its standard commercial license, which is embodied in its End User License Agreement (EULA), a copy of which can be found at

http://www.keysight.com/find/sweula The license set forth in the EULA represents the exclusive authority by which the U.S. government may use, modify, distribute, or disclose the Software. The EULA and the license set forth therein. does not require or permit, among other things, that Keysight: (1) Furnish technical information related to commercial computer software or commercial computer software documentation that is not customarily provided to the public; or (2) Relinquish to, or otherwise provide, the government rights in excess of these rights customarily provided to the public to use, modify, reproduce, release, perform, display, or disclose commercial

computer software or commercial computer software documentation. No additional government requirements beyond those set forth in the EULA shall apply, except to the extent that those terms, rights, or licenses are explicitly required from all providers of commercial computer software pursuant to the FAR and the DFARS and are set forth specifically in writing elsewhere in the EULA. Keysight shall be under no obligation to update, revise or otherwise modify the Software. With respect to any technical data as defined by FAR 2.101, pursuant to FAR 12.211 and 27.404.2 and DFARS 227.7102, the U.S. government acquires no greater than Limited Rights as defined in FAR 27.401 or DFAR 227.7103-5 (c), as applicable in any technical data.

# Safety Notices

# CAUTION

A **CAUTION** notice denotes a hazard. It calls attention to an operating procedure, practice, or the like that, if not correctly performed or adhered to, could result in damage to the product or loss of important data. Do not proceed beyond a CAUTION notice until the indicated conditions are fully understood and met.

# WARNING

A WARNING notice denotes a hazard. It calls attention to an operating procedure, practice, or the like that, if not correctly performed or adhered to, could result in personal injury or death. Do not proceed beyond a WARNING notice until the indicated conditions are fully understood and met.

# In This Guide...

This guide contains the following information:

# 1 Quick-Start

This chapter explains how to initialize the signal analyzer and view a signal.

# 2 Front and Rear Panel Features

Refer to this chapter for information on front- and rear-panel key functionality, and display annotations.

# 3 Instrument Operating System

This chapter describes the Microsoft Windows 10 configuration and the settings used with the Keysight instrument software.

# 4 Using Windows Tools

The information in this chapter provides some guidelines for using the Microsoft Windows 10 feature capabilities with the signal analyzer.

# 5 Troubleshooting

This chapter details some basic steps that may solve any problems you are experiencing with either the signal analyzer or Microsoft Windows 10.

# Contents

# 1 Quick Start

| Initial Inspection 10                                |    |
|------------------------------------------------------|----|
| Verify the Contents 10                               |    |
| Shipping Problems? 10                                |    |
| Instrument Location and Rack Mounting Requirements   | 11 |
| Locating the Analyzer 11                             |    |
| Cooling and Rack Mounting 11                         |    |
| Turning on the Analyzer the First Time 12            |    |
| Initializing the Analyzer 12                         |    |
| Instrument Power Down Process 16                     |    |
| Recommended Instrument Shut Down 16                  |    |
| Anti-Virus Software and Firewalls 17                 |    |
| Instrument Information 18                            |    |
| Power Requirements 18                                |    |
| Protecting Against Overpowering 20                   |    |
| Fiber Optic Care for Optical Data Interface (ODI) 21 |    |
| Environmental and Regulatory Information 23          |    |
| Instrument Maintenance 25                            |    |
| Protecting against electrostatic discharge 27        |    |

# 2 Front and Rear Panel Features

| Front-Panel Features   | 30 |
|------------------------|----|
| Display Features 33    | 3  |
| Invalid Data Indicator | 33 |
| Screen Tabs 34         |    |
| Meas Bar 35            |    |
| Measurement Display    | 36 |
| Menu Panel 37          |    |
| Bottom Bar 39          |    |

# Contents

| Rear-Panel Features  | 40      |    |
|----------------------|---------|----|
| Front and Rear Panel | Symbols | 42 |

# 3 Instrument Operating System

| Microsoft Windows 46                                                          |
|-------------------------------------------------------------------------------|
| Installed Software 46                                                         |
| Signal Analyzer Software 46                                                   |
| Vector Signal Analyzer Software 46                                            |
| Customer installation of software 47                                          |
| 3rd Party Software Verified by Keysight 47                                    |
| Installation of Other 3rd Party Software 47                                   |
| User Accounts 48                                                              |
| Administrator Account 48                                                      |
| Instrument Accounts 48                                                        |
| Keysight Only User Account 48                                                 |
| Service User Accounts 48                                                      |
| Customer Creation of Accounts 48                                              |
| Keysight X-Series Analyzer Licensing Options 50                               |
| Fixed Licenses 50                                                             |
| Transportable Licenses 50                                                     |
| Network Licenses 51                                                           |
| USB Portable Licenses 51                                                      |
| Configuring Network and USB Licenses 52                                       |
| Licensing New Measurement Application Software -<br>After Initial Purchase 53 |
| Installation Procedure Over USB for Fixed Licenses 53                         |
| Windows Configuration 55                                                      |
| Settings that Can Be Changed 55                                               |
| Settings that Must Not Be Changed 56                                          |
| Autoplay/Autorun 57                                                           |
| Configuring Driptoro EQ                                                       |
| Configuring Printers 58                                                       |

Hostname 59 IP Address & Gateway 59 Connecting To A Network Shared Folder 59 Windows Security 61 Windows Firewall 61 Automatic Updates 61 Spyware Protection 62 System Maintenance 63 Backup 63 System Restore 63 Disk Defragmenting 63 **USB** Connections 64 Disk Drive Partitioning and Use 66 Backing-up Factory Calibration Data Using Alignment Data Wizard 66 Disk Drive Recovery Process 70 Updating the Software (required after a recovery) 72

# 4 Using Windows Tools

Navigating Windows Without a Mouse 76 Remote Desktop: Using the X-Series Signal Analyzers Remotely 77 Overview of Remote Desktop Operation 77 78 Setting Up Remote Desktop Operation How to Locate the Computer Name of the Instrument 79 Running a Remote Desktop Session 80 Embedded Web Server: Using the X-Series Signal Analyzers Remotely 86 Browsers that support the X-Series Signal Analyzer Embedded Web Server (these versions or later) 86 Accessing the instrument through the Internet 86 Controlling the Instrument 88 Enabling SCPI Control of the Instrument 89 Selecting the Get Image Tab 89 Selecting the Transfer Data Tab 90

# Contents

| Selecting the Save/Recall Tab 90        |    |    |
|-----------------------------------------|----|----|
| Selecting the Docs/Links Tab 91         |    |    |
| Windows Shortcuts and Miscellaneous Tas | ks | 92 |
| Windows Shortcuts (key combinations)    | 92 |    |
| Windows Taskbar Auto-hide Feature       | 93 |    |

# 5 Troubleshooting

| Check the Basics      | 96             |    |     |
|-----------------------|----------------|----|-----|
| Problems with Microso | oft Windows 1  | 0  | 98  |
| Returning an Analyzer | for Service    | 99 |     |
| Calling Keysight Tech | nnologies      | 99 |     |
| Locations for Keysigh | nt Technologie | es | 100 |
| Read the Warranty     | 100            |    |     |
| Service Options       | 101            |    |     |
| Packaging the Instru  | ment 10        | )2 |     |

Keysight X-Series Signal Analyzers N9042B

Getting Started and Troubleshooting Guide

# 1 Quick Start

This section explains how to initialize the Signal Analyzer and view a signal. The following topics can be found in this section:

"Initial Inspection" on page 10 "Instrument Location and Rack Mounting Requirements" on page 11 "Turning on the Analyzer the First Time" on page 12 "Anti-Virus Software and Firewalls" on page 17 "Instrument Information" on page 18

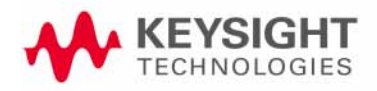

Quick Start Initial Inspection

# Initial Inspection

Inspect the shipping container and the cushioning material for signs of stress. Retain the shipping materials for future use, as you may wish to ship the analyzer to another location or to Keysight Technologies for service.

# Verify the Contents

Verify the shipping container contents using the box contents list.

# Shipping Problems?

If the shipping materials are damaged or the contents of the container are incomplete:

- Contact the nearest Keysight Technologies office.
- Keep the shipping materials for the carrier's inspection.
- If you must return an analyzer to Keysight Technologies, use the original (or comparable) shipping materials. See "Returning an Analyzer for Service" on page 99.

# Instrument Location and Rack Mounting Requirements

Locating the Analyzer

Make sure that the fan inlet and exhaust vent areas on the sides of the analyzer are not obstructed. The minimal required clearance is 2 inches. Airflow restrictions cause additional airflow noise and cause the fans to speed up so they can draw in enough air for the required cooling. This results in excessive audible noise.

# Cooling and Rack Mounting

Do not rack mount the analyzer side-by-side with any other instrument with side-by-side ventilation. Make sure the exhaust air from the first instrument is directed away from the inlet of the second unit. If the pre-heated air from the first instrument is directed into the second instrument, it can cause excessive operating temperatures in the second unit and can cause instrument failures. When facing the front panel, the analyzer draws air in from the left side and exhausts air from the right side.

# WARNING More than one person is required to lift or carry this instrument. Alternately a mechanical lift can be used to eliminate the risk of personal injury.

Safety of any system incorporating the equipment is the responsibility of the assembler of the system.

CAUTION

WARNING

When installing the product in a cabinet, the convection into and out of the product must not be restricted. The ambient temperature (outside the cabinet) must be less than the maximum operating temperature of the product by  $4^{\circ}$  C for every 100 watts dissipated in the cabinet. If the total power dissipated in the cabinet is greater than 800 watts, then forced convection must be used.

NOTE

This product has been designed and tested in accordance with accepted industry standards and has been supplied in safe condition. The documentation contains information and warnings that must be followed by the user to ensure safe operation and to maintain the product in a safe condition.

Only Keysight approved accessories shall be used.

# Turning on the Analyzer the First Time

Initial power-on of the analyzer can be accomplished using the following methods:

# Initializing the Analyzer

NOTE

Proper Ergonomics should be considered when using accessories such as a keyboard or a mouse.

| Ste | eps                                       | Act                                                                                                    | tions                                                                                                    | Notes                                                                                                    |  |  |  |  |
|-----|-------------------------------------------|----------------------------------------------------------------------------------------------------|----------------------------------------------------------------------------------------------------|----------------------------------------------------------------------------------------------------|--|--|--|--|
| 1.  | Power on the analyzer                     | a.                                                                                                    | Position the analyzer so<br>you have easy access to<br>the power cord and plug<br>it in.                                                                                                    | See <b>"Instrument Location and Rack</b><br><b>Mounting Requirements</b> and <b>"Power</b><br><b>Requirements" on page 18</b> for more details.                                                                                                    |  |  |  |  |
|     |                                           | b.                                                                                                    | Press the power switch<br>(located in the lower left<br>corner of the analyzer's<br>front panel) to turn the<br>analyzer on.                                                                                                    | The analyzer can require more than 5 minutes to<br>power-on.<br>The Keysight Technologies screen appears followed by a<br>screen that allows you to select Windows10 or the<br>Recovery option.                                                                                                    |  |  |  |  |
| 2.  | Viewing the End-User<br>License Agreement | After a brief startup, the following window appears giving you information about the End-User License Agreement. |                                                                                                    |                                                                                                    |  |  |  |  |
|     |                                           | AT<br>TCP<br>IF<br>TH<br>NAAG<br>1<br>Tra<br>2<br>Soo<br>processor<br>ince<br>3<br>Lice<br>Witti<br>bel          | TENTION. THIS SOFTWARE IS SUBJECT T<br>INSTALL OR USE THE SOFTWARE YOU<br>ESENTED TO YOU ELECTRONICALLY AN<br>YOU HAVE READ, UNDERSTAND AND AGF<br>E EULA IS PRESENTED TO YOU<br>A HARD COPY FORMAT. BY POWERING C<br>VE READ, UNDERSTAND AND<br>IREE TO BE BOUND BY THE TERMS OF T<br>anslations. Translations of this EULA are fou<br>thware. "Software" means a single copy of o<br>iducts, and related documentation,<br>luding any online or electronic documentati<br>ense Grant. Keysight Technologies, Inc. ("H<br>n one of the license types listed<br>ow, the Software, for the Term (as defined I<br>I have reviewed and agree | TO THE END-USER LICENSE AGREEMENT ("EULA") SET FORTH BELOW<br>MUST FIRST AGREE TO THE EULA BELOW. IF THE EULA IS<br>D<br>XEE TO BE BOUND BY THE TERMS OF THE EULA, CLICK "AGREE". IF<br>IN AND USING THE INSTRUMENT OR MACHINE. YOU AGREE THAT YOU<br>HE EULA.<br>and at: www.keysight.com/find/sweula<br>ne or more computer programs, whether stand-alone or bundled with other<br>on, data and license files.<br>Keysight") grants you a limited, non-exclusive license to use, in accordance<br>below), subject to the terms and conditions herein.<br>to comply with the terms in this software license agreement. |  |  |  |  |

At this time, it is safe to turn off the instrument before initializing the software. See **"Instrument Power Down Process" on page 16** for more details.

| Ste | eps                                                                             | Actions                                                                                                    | Notes                                                                                                    |
|-----|---------------------------------------------------------------------------------|----------------------------------------------------------------------------------------------------|----------------------------------------------------------------------------------------------------|
| 3.  | Reboot and log on                                                               | – Select <b>OK</b>                                                                                                    | C. When the instrument restarts, the following message window appears:                                                                                                    |
|     |                                                                                 | Anti-Virus Messa<br>No anti-Virus sof<br>recommends inst<br>Do not show                                                               | nge This window appears and covers the tailing anti-virus software to minimize the risk of infections. Press Continue Totinue withis message again. This window This window appears and covers the Launch window.                                                                                                    |
|     | NOTE If you do<br>each tim<br>continui<br>appropr                               | o not check the "I<br>ne the analyzer is<br>ng, make sure th<br>iate.                                                                 | Do not show this message again" check box, this message will be displayed<br>turned on. No application will start while this message is displayed. Before<br>at you carefully read the Anti-Virus message and determine what action is                                                                                                    |
| 4.  | Disable the Anti-Virus<br>message                                               | <ul> <li>Select the select Col</li> </ul>                                                                                             | A check box and<br>Intinue.<br>Messages similar to the following continue to appear:<br>LaunchXSA<br>Verifying My Documents setup<br>Several required processes continue.<br>The application initializes                                                                                                    |
| 5.  | When the installation<br>is complete, you<br>should see a display<br>like this: | Spectrum Analyzer 1<br>WEYSIGHT<br>Spectrum<br>Sector V 1 d d<br>Log<br>0<br>0<br>0<br>0<br>0<br>0<br>0<br>0<br>0<br>0<br>0<br>0<br>0 | New 2: 50 0.<br>Trans Main: 19 dB       Atta: 19 dB       Trg: Fine Run<br>(Life* Met Baubub<br>App: Aub       PHO: Finit<br>(Sig Track Off       Ang Type: Log Power<br>(Sig Track Off       Dist Sig Track<br>(Sig Track Off       Dist Sig Track Off       Dist Sig Track<br>(Sig Track Off       Dist Sig Track Off       Dist Sig Track<br>(Sig Track Off       Dist Sig Track Off       Dist Sig Track<br>(Sig Track Off       Dist Sig Track Off       Dist Sig Track Of |

| Ste | eps                            | Actions |                                                                      |                                                            |                        | Notes                                                                                          |                 |                            |                 |  |
|-----|--------------------------------|---------|----------------------------------------------------------------------|------------------------------------------------------------|------------------------|------------------------------------------------------------------------------------------------|-----------------|----------------------------|-----------------|--|
| 6.  | Set user interface<br>language | a.      | On the ins<br>select <b>Sys</b><br>Interface                         | <b>strument,</b><br><b>stem, User</b><br>tab.              |                        | The System key is the in the upper right corner of                                             |                 |                            |                 |  |
|     |                                | b.      | Choose th<br>language<br><b>Language</b><br>menu.                    | e desired<br>from the<br>drop-down                         |                        |                                                                                                |                 |                            |                 |  |
|     |                                |         | System Settings                                                      |                                                            |                        |                                                                                                | User Ir         | iterface                   | ר ? X           |  |
|     |                                |         | System<br>I/O Config                                                 | Menu Panel Position                                        | Right<br>Left          |                                                                                                | Menu Panel Tabs | <mark>Right</mark><br>Left |                 |  |
|     |                                |         | User Interface                                                       | Annotations                                                | Local S<br>All Off     | Settings                                                                                       | Display Theme   | Filled<br>Outline          |                 |  |
|     |                                |         | Power On                                                             | Backlight                                                  | <mark>On</mark><br>Off |                                                                                                | Hints           | On<br>Off                  |                 |  |
|     |                                |         | Restore Defaults<br>Alignments                                       | Numeric Entry<br>Auto Open                                 | On<br>Off              |                                                                                                | Touch           | On<br>Off                  |                 |  |
|     |                                |         | Licensing                                                            | Control Size                                               | Small<br>Large         |                                                                                                | Quick Save Mode | Normal<br>Prompt           |                 |  |
|     |                                |         | Security                                                             | Language                                                   | Englisl                | n (United States) (er                                                                          | -US) 🛛          |                            |                 |  |
|     |                                |         | Diagnostics<br>Service                                               | Restore User<br>Interface Defaults                         |                        |                                                                                                |                 |                            |                 |  |
| 7.  | Verify the installation        |         | a. On the instrument,<br>select System, Show<br>System.              |                                                            |                        | If you require further assistance, contact the Keysight<br>support team.<br>Online assistance: |                 |                            |                 |  |
|     |                                | b.      | Verify that<br>purchased<br>applicatio<br>the list or<br>entitlement | t the<br>d<br>n(s) appear in<br>have an<br>nt certificate. | n                      | nttp://                                                                                        | www.ke <u>y</u> | ysight.c                   | com/find/assist |  |

| Steps            | Actions                                                                                                    | Notes                                                                                                    |  |  |  |  |  |  |
|------------------|----------------------------------------------------------------------------------------------------|----------------------------------------------------------------------------------------------------|--|--|--|--|--|--|
| 8. View a signal | <ul> <li>a. Select Input/Output,</li> <li>RF Calibrator,</li> <li>50 MHz.</li> </ul>                               | This routes the internal 50 MHz signal to the analyzer input.                                                                                |  |  |  |  |  |  |
|                  | <ul> <li>b. Select FREQ, then<br/>select Center<br/>Frequency, 50 MHz.</li> <li>c. Select Span, 50 MHz.</li> </ul> | Channel<br>FREQ Marker Peak<br>Search<br>Y Scale<br>AMPTD BW Trace<br>X Scale<br>SWEEP Trigger Input/<br>Output<br>MEAS Display User<br>Menu |  |  |  |  |  |  |

The 50 MHz reference signal appears on the display.

| Spectr<br>Swept | um Analyze<br>SA       | r 1 🔽 🕂                                         |                                                                 |                                          |                                  |                  |                 |                                                 |      |                       |           |                                           | <b>Ö</b>                          | Frequency    | v 💥      |
|-----------------|------------------------|-------------------------------------------------|-----------------------------------------------------------------|------------------------------------------|----------------------------------|------------------|-----------------|-------------------------------------------------|------|-----------------------|-----------|-------------------------------------------|-----------------------------------|--------------|----------|
| KEY             | /SIGHT                 | Input: REF<br>Coupling: AC<br>Ext Gain: 0.00 dB | Input Z: 50 Ω<br>Corrections: 0<br>Freq Ref: Ser<br>Align: Auto | Atten:<br>Off Int Pre<br>nse, Int LNP: N | 10 dB<br>amp: Off<br>lot Enabled | Trig: I<br>Gate: | Free Run<br>Off | PNO: Best Wid<br>IF Gain: Low<br>Sig Track: Off | le i | Avg Type:<br>NFE: Off | Log-Power | 1 2 3 4 5 6<br>W W W W W W<br>N N N N N N | Center Freq<br>50.000000          | uency<br>MHz | Settings |
| Spectr          | um<br>Div 40 dB        | T                                               |                                                                 |                                          | Defilent                         |                  | -ID             |                                                 |      |                       |           |                                           | Span<br>50.0000000                | ) MHz        |          |
| Log             |                        |                                                 |                                                                 |                                          | Ref Level                        | 0.00             | авт             |                                                 |      |                       |           |                                           | Swept :<br>Zero Sj                | Span<br>Dan  |          |
| -10.0 -         |                        |                                                 |                                                                 |                                          |                                  |                  |                 |                                                 |      |                       |           |                                           | Full S                            | pan          |          |
| -20.0 -         |                        |                                                 |                                                                 |                                          |                                  |                  |                 |                                                 |      |                       |           |                                           | Start Freq<br>25.000000           | MHz          |          |
| -30.0 -         |                        |                                                 |                                                                 |                                          |                                  | A                |                 |                                                 |      |                       |           |                                           | Stop Freq<br>75.000000            | MHz          |          |
| -40.0 -         |                        |                                                 |                                                                 |                                          |                                  |                  |                 |                                                 |      |                       |           |                                           | Auto                              | Гune         |          |
| -50.0 -         |                        |                                                 |                                                                 |                                          |                                  |                  |                 |                                                 |      |                       |           |                                           | CF Step<br>5.000000 M             | 1Hz          |          |
| c0.0            |                        |                                                 |                                                                 |                                          |                                  |                  |                 |                                                 |      |                       |           |                                           | Auto<br>Man                       |              |          |
| -50.0           |                        |                                                 |                                                                 |                                          |                                  |                  |                 |                                                 |      |                       |           |                                           | Freq Offset<br>0 Hz               |              |          |
| -80.0 -         |                        |                                                 |                                                                 |                                          |                                  |                  |                 |                                                 |      |                       |           |                                           | Signal Track<br>(Span Zoom)<br>On | (            |          |
| -90.0           |                        |                                                 |                                                                 |                                          |                                  |                  |                 |                                                 |      |                       |           |                                           | Off                               |              |          |
| Center<br>Res B | 50.00 MHz<br>W 470 kHz |                                                 |                                                                 |                                          | Video BW                         | 470              | kHz             |                                                 |      |                       | Sweep 1.0 | Span 50.00 MHz<br>0 ms (1001 pts)         |                                   |              |          |
|                 | 2?                     | Jan 09, 2015<br>1:42:37 PM                      | $\square$                                                       |                                          |                                  |                  |                 |                                                 |      |                       |           |                                           |                                   |              |          |

Quick Start Instrument Power Down Process

# Instrument Power Down Process

The following steps ensure that your data is saved before the instrument shuts down.

# Recommended Instrument Shut Down

#### Step

1. Briefly press the front panel power button.

**CAUTION** Do not hold the button down (since this signals the processor to immediately shut down before saving data, which could potentially cause disk corruption).

2. The instrument will begin the power down sequence where the instrument performs clean-up activities such as closing applications and writing data to disk. The "Shutting Down" Message will appear on screen.

CAUTION

Do not disconnect the AC power at this time. It is important that the instrument be able to complete all power down activities before power is interrupted.

- **3.** When the display goes blank, the fans stop, and the front panel yellow standby light turns on, the instrument is completely shut down.
- 4. You may safely remove the power cable at this time.

Quick Start Anti-Virus Software and Firewalls

# Anti-Virus Software and Firewalls

No third-party anti-virus software is shipped with the analyzer. It is recommended that you install anti-virus software if your analyzer is connected to the LAN. Check with your IT department to see what they recommend.

Do not modify the default network settings as this may cause problems with the operating system of the analyzer.

The analyzer is shipped with the Windows 10 firewall enabled and Windows Defender.

To adjust Windows Defender settings you must be logged in as an "administrator" (default password:"Keysight4u!"). Minimize the X-Series Application, click the Start button and type: defender. Then click on Windows Defender from the Best match column.

# NOTE

Having antivirus software installed may have a slight impact on the instrument performance.

# Instrument Information

# Power Requirements

The only physical installation of your Keysight signal analyzer is a connection to a power source. Line voltage does **not** need to be selected.

This analyzer does **not** contain customer serviceable fuses.

NOTE The instruments can operate with mains supply voltage fluctuations up to  $\pm 10\%$  of the nominal voltage.

NOTE

The input terminals for this product are classified as Measurement Category None.

# WARNING

This is a Safety Class 1 Product (provided with a protective earthing ground incorporated in the power cord). The mains plug shall only be inserted in a socket outlet provided with a protective earth contact. Any interruption of the protective conductor inside or outside of the product is likely to make the product dangerous. Intentional interruption is prohibited.

Failure to ground the analyzer properly can result in personal injury. Before turning on the analyzer, you must connect its protective earth terminals to the protective conductor of the main power cable. Insert the main power cable plug into a socket outlet that has a protective earth contact only. DO NOT defeat the earth-grounding protection by using an extension cable, power cable, or autotransformer without a protective ground conductor.

# CAUTION

This product is designed for use in Installation Category II and Pollution Degree 2 and Measurement Category None.

This instrument has autoranging line voltage input. Be sure the supply voltage is within the specified range.

The Mains wiring and connectors shall be compatible with the connector used in the premise electrical system. Failure to ensure adequate earth grounding by not using the correct components may cause product damage, and serious injury.

# AC Power Cord

The analyzer is equipped with a three-wire power cord, in accordance with international safety standards. This cable grounds the analyzer cabinet when connected to an appropriate power line outlet. The cable appropriate to the original shipping location is included with the analyzer.

Always use the three-prong AC power cord supplied with this product. CAUTION Failure to ensure adequate earth grounding by not using this cord can cause product damage. If this product is not used as specified, the protection provided by WARNING the equipment could be impaired. This product must be used in a normal condition (in which all means for protection are intact) only. Install the instrument so that the detachable power cord is readily identifiable and easily reached by the operator. The detachable power cord is the instrument disconnecting device. It disconnects the mains circuits from the mains supply before other parts of the instrument. The front panel switch is only a standby switch and is not a LINE switch. Alternatively, an externally installed switch or circuit breaker (which is readily identifiable and is easily reached by the operator) may be used as a disconnecting device. DO NOT use a power strips which is not suitable for the WARNING installation. These devices may not be sufficiently rated to carry the required current and may become a safety hazard.

WARNING

DO NOT use extension cords to power your equipment.

WARNING

DO NOT use any converters or adapters.

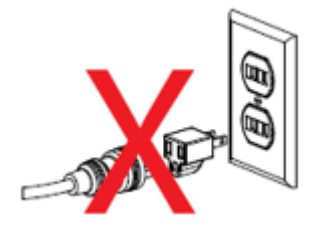

# WARNING The AC Voltage source (outlet) must be in proper working order and provide a secure electrical connection.

Do not use the outlet if the power cord makes a loose connection or if the power cord plug does not match the outlet. Do not use the outlet if it is damaged or if the voltage is outside the required range.

WARNING

DO NOT use outlet if the power cord makes a loose connection.

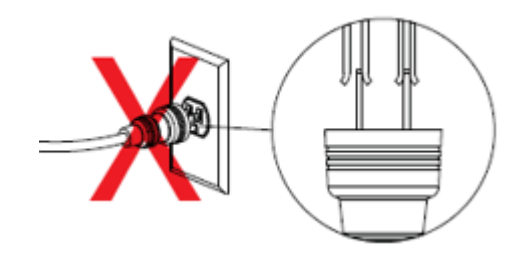

## WARNING

DO NOT allow plug to bend down or become loose.

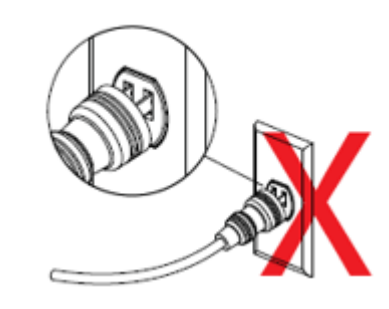

# Protecting Against Overpowering

The input circuitry of the analyzer can be damaged by applying signals that exceed the maximum safe input level of +30 dBm average total power. If the instrument signal path is set to Full Bypass, the maximum safe input level is reduced. Refer to the analyzer's specification guide for more details regarding the Maximum Safe Input Level. Repairing damage to the input circuitry can be expensive.

If the analyzer will be used to measure signals which might be near the maximum safe input level, use external attenuators and/or limiters to help protect the analyzer input. The External Gain, amplitude Corrections, and/or Ref Lvl Offset features may be used to compensate for the gains and losses of external devices. External Gain and Corrections are under the Input/Output menu and Ref Lvl Offset is under the AMPTD Y-Scale menu.

Fiber Optic Care for Optical Data Interface (ODI)

## WARNING

# Embedded Class 1 Invisible Laser Radiation. Do Not Expose Users or View Directly with telescopes.

The fiber optic connector care is vital to maintain good measurements and avoid costly repairs caused by damage to fiber optic connectors on optical test equipment.

Improper connector care, cleaning, or use of mismatched cable connectors can invalidate the published specifications and damage connectors. Clean all cables before applying to any connector. Repair of damaged connectors due to improper use is not covered under warranty.

Treat all fiber-optic connectors like the high-quality lens of an expensive camera. Damage to the connectors on calibration and verification devices, test ports, cables, and other devices can:

- Degrade measurement accuracy and repeatability
- Cause expensive damage to instruments

Because fiber-optic connectors are susceptible to damage that is not immediately obvious to the naked eye, it is very easy to make bad measurements without being aware of a connector problem. Learning about proper handling and cleaning techniques will help you to avoid any degradation in connector performance. With glass-to-glass interfaces, any damage of the ferrule or end of the fiber, any stray particles, or finger oil can have a significant effect on fiber-optic connectors.

This picture shows the end of a clean, problem free fiber optic connector.

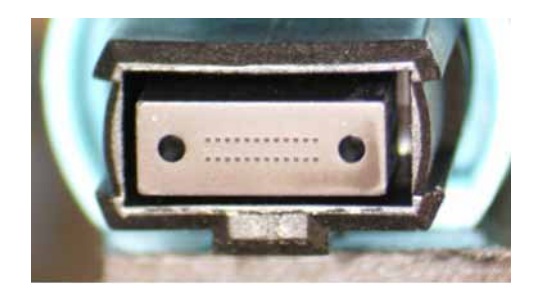

This picture shows physical damage to the glass fiber end of the optical cable caused by either repeated connections made without removing loose particles from the fiber end or by using improper cleaning procedures.

This damage can be severe enough to transfer the damage from the connector end to a good connector with which it comes in contact.

To ensure this does not happen visual inspection of fiber ends is required. Contamination or imperfections on the cable end face can be detected as well as cracks or chips in the fiber itself. Use a microscope to inspect the entire end face for contaminations, scratches on the fiber core, raised metal or dents, and any other imperfections.

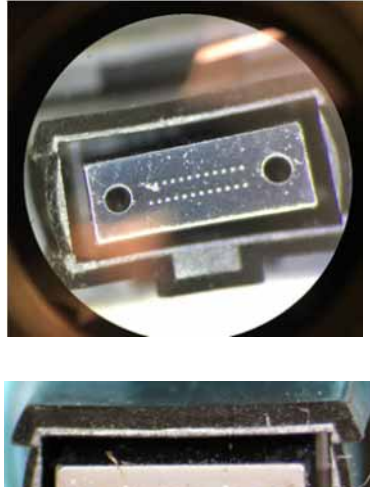

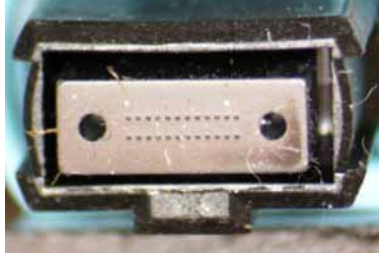

# Guidelines

# WARNING

Embedded Class 1 invisible laser radiation. Do not expose users or view directly with telescopes.

- Use a fiber-optic inspection scope to visually inspect the fiber-optic end.
- Always remove both ends of fiber-optic cables from any instrument, system, or device before visually inspecting the fiber ends. Disable all optical sources before disconnecting fiber-optic cables.
- Never use metal or sharp objects to clean a connector and never scrape the connector.
- When inserting a fiber-optic cable into a connector:
  - Gently insert it in as straight a line as possible. Tipping and inserting at an angle can scrape material off the inside of the connector or even break the inside sleeve of connectors made with ceramic material.
  - Ensure that the fiber end does not touch the outside of the mating connector or adapter.

#### Cleaning

#### WARNING

If flammable fluids are used to clean connectors, the fluid shall not be placed on the instrument during use or when connected to mains voltage. Cleaning the connectors shall take place in ventilated area to allow fluid vapors to dissipate and reduce the risk of fire. Make sure that the instrument is powered off and unplugged before cleaning.

Keep all fiber-optic connectors clean using professional fiber-optic cleaning products. Many products are available and are easily located via an Internet search on "fiber optic cleaning products". You can purchase tools designed specifically for the type of fiber-optic connector that you are using. For the 24-fiber MPO interface, purchase one for an MTP connector.

Fiber Optic inspection scopes are available, which can give a very clear view of the fiber end and even provide some analysis capability.

#### WARNING

Always remove both ends of fiber-optic cables from any instrument, system, or device before visually inspecting the fiber ends. Disable all optical sources before disconnecting fiber-optic cables. Failure to do so may result in permanent injury to your eyes.

Environmental and Regulatory Information

#### **Environmental Information**

Samples of this product have been type tested in accordance with the Keysight Environmental Test Manual and verified to be robust against the environmental stresses of Storage, Transportation and End-use; those stresses include but are not limited to temperature, humidity, shock, vibration, altitude and power line conditions. Test Methods are aligned with IEC 60068-2 and levels are similar to MIL-PRF-28800F Class 3.

## **Regulatory Information**

This product has been designed and tested in accordance with accepted industry standards, and has been supplied in a safe condition. The documentation contains information and warnings that must be followed by the user to ensure safe operation and to maintain the product in a safe condition.

The V3050A SA Frequency Extender complies with the following Electromagnetic Compatibility (EMC) compliances:

#### **EMC** Compliance

This product complies with the essential requirements of the European EMC Directive and the UK Electromagnetic Compatibility Regulations 2016 as well as current editions of the following standards (dates and editions are cited in the Declaration of Conformity):

IEC/EN 61326-1

CISPR Pub 11, Group 1, class A AS/NZS CISPR 11

This equipment is not intended for use in residential environments and may not provide adequate protection to radio reception in such environments.

CAN ICES/NMB-001(A)

This ISM device complies with Canadian ICES-001.

Cet appareil ISM est conforme a la norme NMB-001 du Canada.

#### Safety

This product complies with the essential requirements of the European Low Voltage Directive as well as current editions of the following standards (dates and editions are cited in the Declaration of Conformity):

IEC/EN 61010-1 Canada: CSA C22.2 No. 61010-1 USA: UL std no. 61010-1

NOTE

CAUTION

This is a sensitive measurement apparatus by design and may have some performance loss (up to 25 dBm above the Spurious Responses, Residual specification of -100 dBm) when exposed to 3V/m ambient continuous electromagnetic phenomenon in the range of 80 MHz to 6 GHz (similar to those used in testing per IEC 61000-4-3).

#### South Korean Class A EMC declaration

This equipment has been conformity assessed for use in business environments. In a residential environment this equipment may cause radio interference.

% This EMC statement applies to the equipment only for use in business environment.

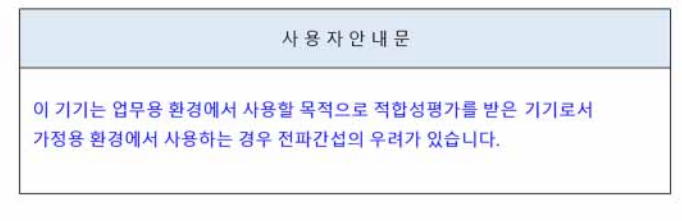

※ 사용자 안내문은 "업무용 방송통신기자재"에만 적용한다.

Instrument Maintenance

Cleaning the Instrument

# WARNING To prevent electrical shock, disconnect the signal analyzer from mains before cleaning. Use a dry cloth or one slightly dampened with water to clean the external case parts. Do not attempt to clean internally.

#### **Cleaning Connectors**

Cleaning connectors with alcohol shall only be done with the instrument power cord removed, and in a well-ventilated area. Allow all residual alcohol moisture to evaporate, and the fumes to dissipate prior to energizing the instrument.

## WARNING

Keep isopropyl alcohol away from heat, sparks, and flame. Store in a tightly closed container. It is extremely flammable. In case of fire, use alcohol foam, dry chemical, or carbon dioxide; water may be ineffective.

Use isopropyl alcohol with adequate ventilation and avoid contact with eyes, skin, and clothing. It causes skin irritation, may cause eye damage, and is harmful if swallowed or inhaled. It may be harmful if absorbed through the skin. Wash thoroughly after handling.

In case of spill, soak up with sand or earth. Flush spill area with water.

Dispose of isopropyl alcohol in accordance with all applicable federal, state, and local environmental regulations.

# **Battery Information**

The analyzer uses a lithium battery located on the CPU board. This is not an operator replaceable part. See **"Returning an Analyzer for Service" on page 99**. Replaceable parts must be approved or supplied by Keysight Technologies.

WARNING

Danger of explosion if battery is incorrectly replaced. Replace only with the same or equivalent type recommended. Discard used batteries according to the manufacturer's instructions.

Do not throw batteries away but collect as small chemical waste.

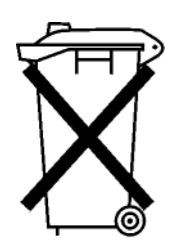

DO NOT THROW BATTERIES AWAY BUT COLLECT AS SMALL CHEMICAL WASTE.

# Protecting against electrostatic discharge

Electrostatic discharge (ESD) can damage or destroy electronic components (the possibility of unseen damage caused by ESD is present whenever components are transported, stored, or used).

# Test Equipment and ESD

WARNING

To help reduce ESD damage that can occur while using test equipment:

# Do not use these first three techniques when working on circuitry with a voltage potential greater than 500 volts.

- Before connecting any coaxial cable to an analyzer connector for the first time each day, momentarily short the center and outer conductors of the cable together.
- $-\,$  Personnel should be grounded with a 1  $M\Omega$  resistor-isolated wrist-strap before touching the center pin of any connector and before removing any assembly from the analyzer.
- Be sure that all instruments are properly earth-grounded to prevent build-up of static charge.
- Perform work on all components or assemblies at a static-safe workstation.
- Keep static-generating materials at least one meter away from all components.
- Store or transport components in static-shielding containers.
- Always handle printed circuit board assemblies by the edges. This reduces the possibility of ESD damage to components and prevent contamination of exposed plating.

## Additional Information About ESD

For more information about ESD and how to prevent ESD damage, contact the Electrostatic Discharge Association (http://www.esda.org). The ESD standards developed by this agency are sanctioned by the American National Standards Institute (ANSI).

Keysight X-Series Signal Analyzers N9042B

Getting Started and Troubleshooting Guide

2 Front and Rear Panel Features

This section describes the following features:

"Front-Panel Features" on page 30

"Display Features" on page 33

"Rear-Panel Features" on page 40

"Front and Rear Panel Symbols" on page 42

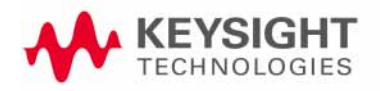

# Front-Panel Features

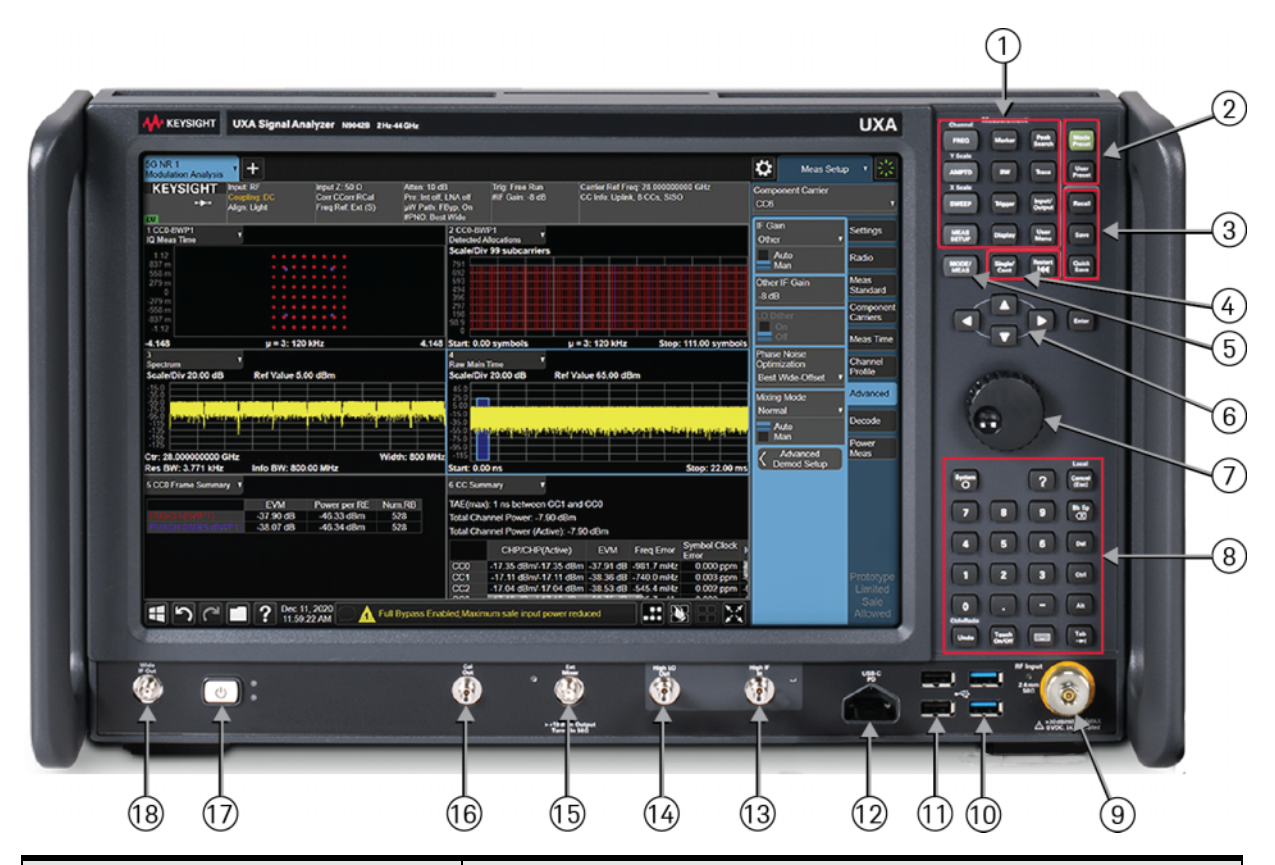

| Item |                  | Description                                                                                                    |  |  |  |  |  |
|------|------------------|----------------------------------------------------------------------------------------------------|--|--|--|--|--|
| #    | Name             | Description                                                                                                    |  |  |  |  |  |
| 1    | Measurement Keys | These keys (in the shaded area) enable you to set the parameters used for making measurements in the current Mode and Measurement.                                                                         |  |  |  |  |  |
| 2    | Preset Keys      | Mode Preset - local to the current mode, global to all measurements in the mode, affects most but not all parameters in the mode, does not affect Input/Output or System variables                         |  |  |  |  |  |
|      |                  | User Preset - local to the current mode, global to all measurements in the mode, affects all parameters in the mode as well as the Input/Output variables. Does not affect System variables.               |  |  |  |  |  |
| 3    | Save/Recall Keys | Save - enables you to save states, traces, screen images and other items from the analyzer to files on the analyzer's internal storage, to removable devices, and to directories on the network.           |  |  |  |  |  |
|      |                  | Quick Save - enables you to repeat the previous Save. Whatever you saved before gets saved again to the same directory.                                                                                    |  |  |  |  |  |
|      |                  | Recall - enables you to recall previously saved states, traces and other items to the analyzer from files on the analyzer's internal storage, from removable devices, and from directories on the network. |  |  |  |  |  |

|    | Item                                                                   |                                                                                                    |  |  |  |
|----|------------------------------------------------------------------------|----------------------------------------------------------------------------------------------------|--|--|--|
| #  | Name                                                                   | Description                                                                                                    |  |  |  |
| 4  | Sweep Keys                                                             | Single/Cont - toggles between single and continuous measurement sweeps.<br>Restart - restarts the measurement.                                                                                                    |  |  |  |
| 5  | Mode/Measurement Key                                                   | This key enables you to select the desired Mode (measurement application), Measurement, and/or View.                                                                                                    |  |  |  |
| 6  | Enter and Arrow Keys                                                   | The Enter key terminates data entry when either no unit of measure is needed, or you want to use the current unit.                                                                                                    |  |  |  |
|    |                                                                        | The arrow keys:                                                                                                    |  |  |  |
|    |                                                                        | <ul> <li>Increment and decrement the value of the current measurement selection. (up/down = large increment, left/right = small increment)</li> <li>Navigate within tables.</li> </ul>                                                                                                    |  |  |  |
| 7  | Knob                                                                   | Increments and decrements the value of the current active function.                                                                                                    |  |  |  |
| 8  | Utility Keys                                                           | The following keys are available in the Utility section:                                                                                                    |  |  |  |
|    |                                                                        | Numeric key pad<br>System<br>Help<br>Local/Cancel/(Esc)<br>Back-space<br>Delete<br>Control<br>Alt<br>Undo/Redo<br>Touch On/Off<br>Onscreen Keyboard<br>Tab                                                                                                    |  |  |  |
| 9  | RF Input                                                               | Connector for inputting an external signal. Make sure that the total power of all signals at the analyzer input does <b>not</b> exceed +30 dBm (1 watt).                                                                                                    |  |  |  |
| 10 | USB 3.0, Type A Connectors                                             | Standard USB 3.0 ports, Type A Connect to external peripherals such as a mouse,<br>keyboard, DVD drive, or hard drive. USB 3.0 connectors are capable of higher data<br>throughput that is required for certain peripherals. If your peripheral device has a<br>"blue" USB connector, you should connect it to a USB connector with a blue colored<br>insulator to ensure that it works as advertised. |  |  |  |
| 11 | USB 2.0, Type A Connectors<br>The two USB connectors in the<br>middle) | Standard USB 2.0 ports, Type A Connect to external peripherals such as a mouse, keyboard, DVD drive, or hard drive.                                                                                                    |  |  |  |
| 12 | USB 3.0, Type C Connector                                              | USB 3.0 Type C. Provides charging power for other devices.                                                                                                    |  |  |  |
| 13 | High IF In                                                             | (Option EXW) Connection to V3050A frequency extender.                                                                                                    |  |  |  |
| 14 | High LO Out                                                            | (Option EXW) Connection to V3050A frequency extender.                                                                                                    |  |  |  |
| 15 | Ext Mixer                                                              | Provides LO output signal to and receives IF input signals from an external mixer. See the Specifications Guide for details on signal levels.                                                                                                    |  |  |  |
| 16 | Cal Out                                                                | Internal calibrator output.                                                                                                    |  |  |  |

| Item |                   | Description                                                                                                    |  |  |  |  |
|------|-------------------|----------------------------------------------------------------------------------------------------|--|--|--|--|
| #    | Name              | Description                                                                                                    |  |  |  |  |
| 17   | Power Standby/ On | Turns the analyzer on. A green light indicates power on. A yellow light indicates standby mode.                                                                                               |  |  |  |  |
|      |                   | <b>NOTE</b> The front-panel switch is a standby switch, <b>not</b> a LINE switch (disconnecting device). The analyzer continues to draw power even when the front-panel switch is in standby. |  |  |  |  |
|      |                   | The main power cord can be used as the system disconnecting device. It disconnects the mains circuits from the mains supply.                                                                  |  |  |  |  |
| 18   | Wide IF Out       | (Option CRW) Wide bandwidth IF output.                                                                                                    |  |  |  |  |

# Display Features

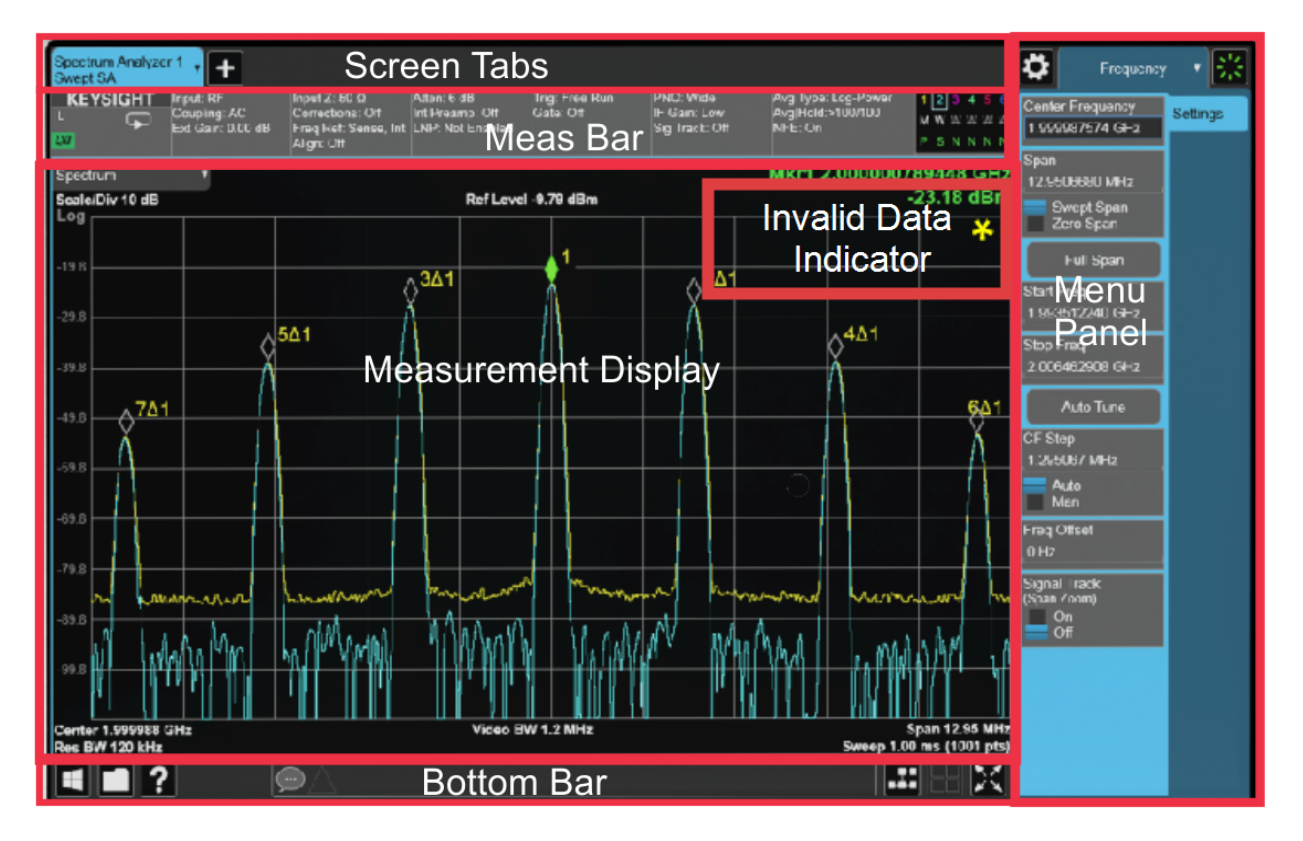

This section describes the regions of the display.

# Invalid Data Indicator

The invalid data indicator is displayed whenever the data on the display does not match the settings of the analyzer. The most common example of this is when instrument settings have changed in the time since the data in the traces on the display was taken. This means that the screen annotation cannot be guaranteed to match the trace data. For example, if you change Center Frequency, the invalid data indicator will display until a new sweep has completed.

If any Trace is in View mode (displaying but not updating) and analyzer settings are changed, the invalid data indicator will display as long as that trace remains in View. Traces that are blanked do not turn on the invalid data indicator.

Not all analyzer settings require display of the invalid data indicator when they change, only changes that require a new acquisition will cause it to display. For example, changing the Y-Axis scale of the analyzer does not cause the invalid data indicator to display, unless the attenuation changes.

Also, the invalid data indicator is turned on:

- When the counter is turned on, until the completion of the first count

Front and Rear Panel Features Display Features

- When a trace is imported from mass storage and the trace's parameters do not match the current analyzer settings
- When a trace is sent to the analyzer from a remote interface (since there is no way to know if its settings match)

The Data Invalid Indicator has an associated status bit that can be checked at any time to see if it is on.

## Screen Tabs

NOTE

Along the top of the display are tabs, one for each measurement screen you

have defined. Tap the **final** icon to create a new tab as a "clone" of the current measurement, which can be changed once it is created:

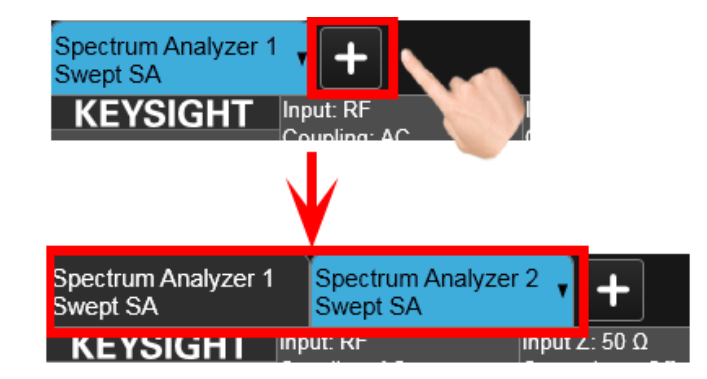

Tap the current screen tab (or press the Mode/Meas hardkey) to display the following dialog:

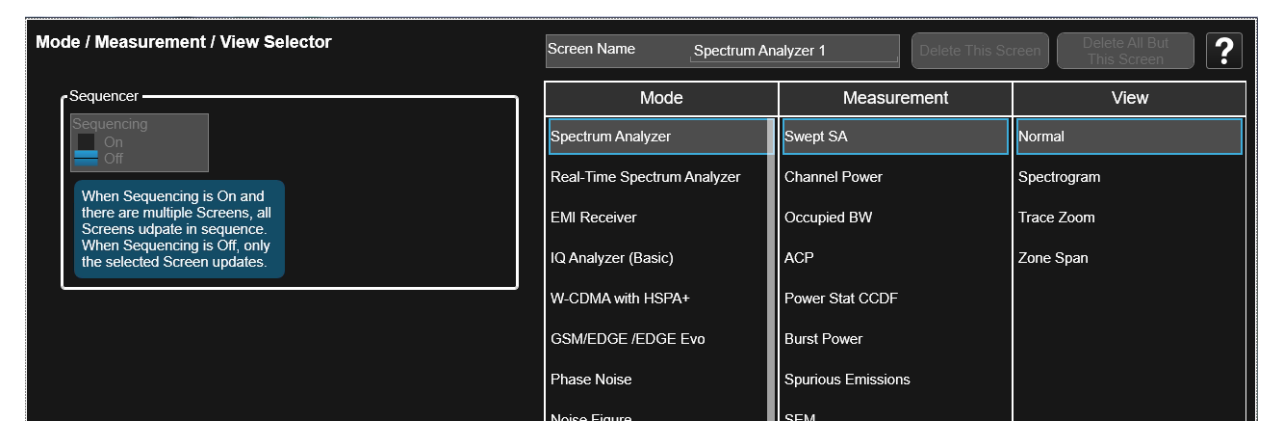

This dialog allows you to choose a Mode, Measurement and View.

When you select a mode, the measurements that are available in the mode are displayed in the Measurement column.

When you select the desired measurement, the views available for the measurement are displayed under the View column.

Front and Rear Panel Features Display Features

You can have up to 16 measurement tabs, but only 6 can be viewed at one time. If the tabs overfill the top bar, they scroll left and right using the arrows to the left and right of the tabs.

You switch screens by touching the tabs. To view multiple screens, press the

icon on the Bottom Bar.

Meas Bar

The Meas Bar shows general measurement settings and information. The annotations on this bar can be used to change settings. Tap anywhere in the annotation box to access the drop-down panel that contains relevant parameters. The following graphic shows some of the drop-down menus and the parameters they contain.

| Spectrum Analyzer 1 Spectrum Analyzer 2 +                                                           |                                                               |                       |                                             |                                 |                                                        | Frequency                            | · 米      |
|----------------------------------------------------------------------------------------------------|---------------------------------------------------------------|-----------------------|---------------------------------------------|---------------------------------|--------------------------------------------------------|--------------------------------------|----------|
| KEYSIGHT Input RF Input 2:50 0<br>Coupling AC Ext Gain: 0.00 dB Freq Ref. Sense, Int<br>Align: Auto | Atten: 10 dB Trig<br>Int Preamp: Off Gate<br>LNP: Not Enabled | r Free Run<br>le: Off | PNO: Fast<br>IF Gain: Low<br>Sig Track: Off | Avg Type: Log-Power<br>NFE: Off | 1 2 3 4 5 6<br>W W W W W W<br>N N N N N N              | Center Frequency<br>13.255000000 GHz | Settings |
| Sweep / Measure<br>Continuous<br>Single                                                             | Mech Atten<br>10 dB<br>Auto                                   | dBm                   |                                             |                                 | Select Trace<br>Trace 1                                | 00000 GHz<br>wept Span               |          |
| Restart                                                                                             | Man<br>Elec Atten<br>0 dB                                     |                       |                                             |                                 | Clear Write                                            | Full Span                            |          |
| -20.0                                                                                               | Enabled<br>Disabled<br>Internal Preamp                        |                       |                                             |                                 | Max Hold                                               | req<br>0000 MHz<br>req               |          |
| -30.0                                                                                               | Low Band •<br>On<br>Off                                       |                       |                                             |                                 | Min Hold<br>View/Blank                                 | Auto Tune                            |          |
| -50.0                                                                                               | µW Path Control<br>Standard Path ▼                            |                       |                                             |                                 | <ul> <li>Active</li> <li>View</li> </ul>               | ≄p<br>000000 GHz<br>uto              |          |
| -60.0                                                                                               | al a day is an attached                                       | u di si di stilliti   | n em thá da thà dath a th                   |                                 | Blank                                                  | an<br>)ffset                         |          |
| -70.0                                                                                               |                                                               |                       |                                             |                                 | Detector<br>Normal                                     | Track<br>Zoom)<br>r                  |          |
| -90 0<br>                                                                                           | Video BW 3.0                                                  | 0 MHz                 |                                             |                                 | Auto<br>Man<br>Trace Setting<br>Table<br>pan 26,49 GHz | gs                                   |          |
| Aes BW 3.0 MHZ<br>Jan 06, 2015<br>11:23:50 AM                                                       |                                                               |                       |                                             | Sweep 66.                       |                                                        |                                      |          |

Indicates single/continuous measurement.

Front and Rear Panel Features Display Features

# Measurement Display

This area shows the measurement results in graphical and tabular form. You can interact with this area using pinch, drag, scroll and tap gestures.

On the signal: Horizontal pinch - changes the span of the analyzer Horizontal drag - changes the center frequency Vertical pinch - changes the vertical scaling Vertical drag - changes the reference level

Markers 🔽 may be moved by dragging them to the desired location

Touch and hold - simulates a right click

Swipe scroll – allows you to view information that extends beyond the window area. When you begin to scroll, the scroll bar appears and fades once you stop scrolling.

The annotation drop-downs in the window area allow you to change parameters. The window title drop-down allows you to resize the windows in the multi-window format. When you tap in those areas, the drop-down control menus appear as shown in the following graphic.

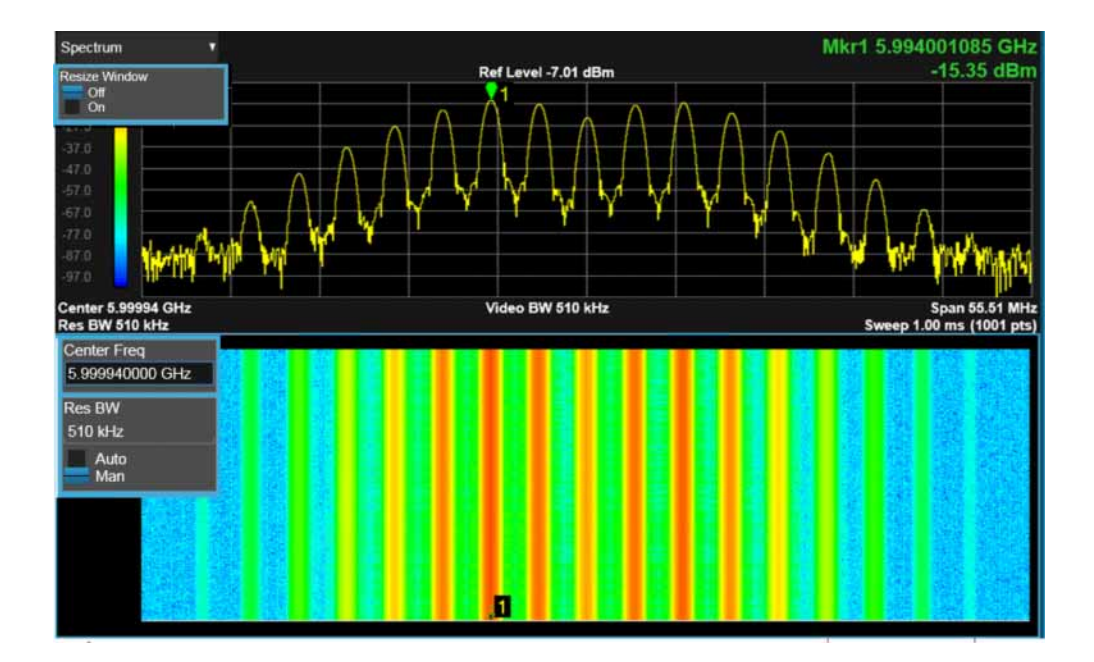
Front and Rear Panel Features Display Features

## Menu Panel

At the top of the menu panels are two icons:

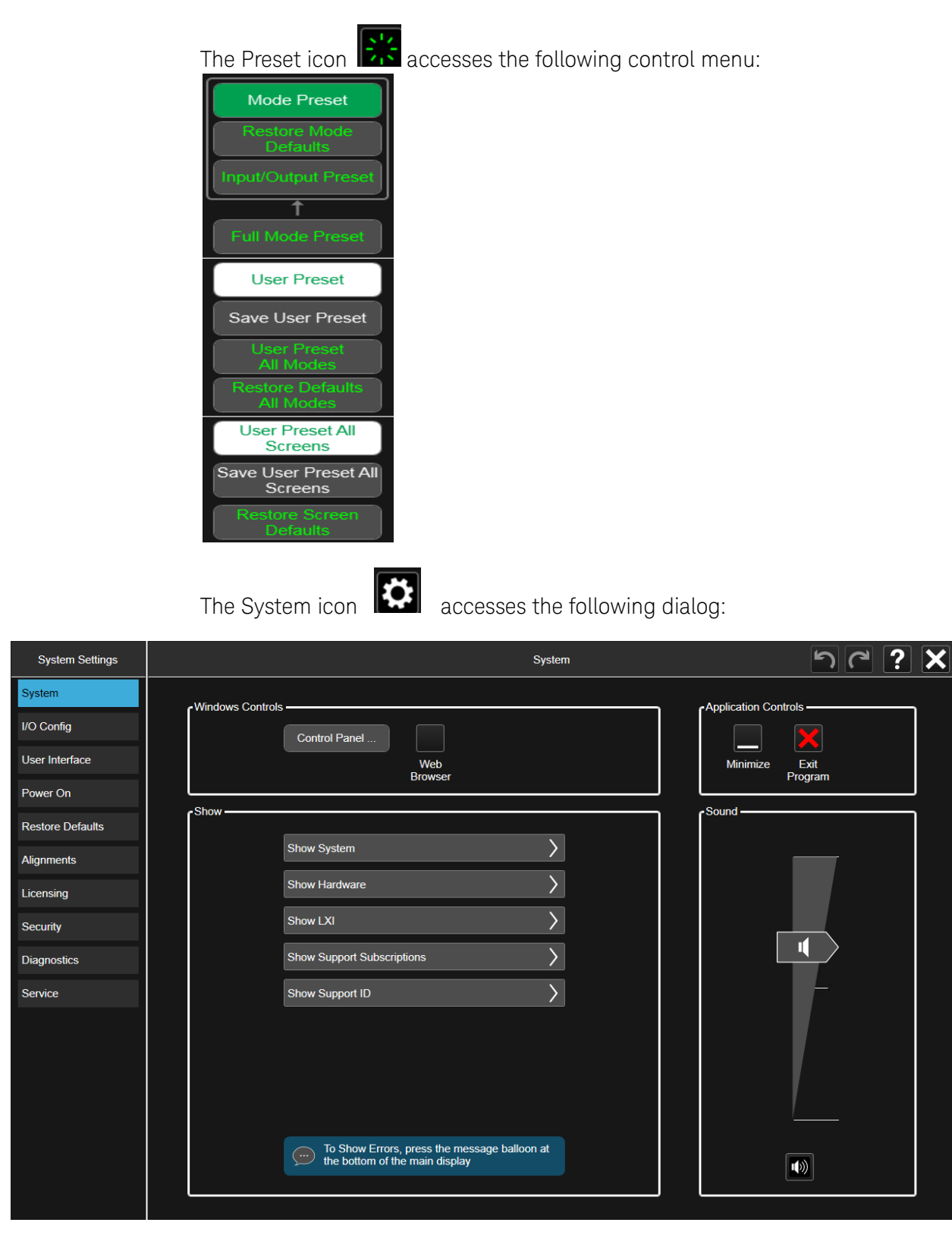

Front and Rear Panel Features Display Features

The hardkey drop-down panel contains the measurement controls. These are the same as the hardkeys in the shaded area of the keypad:

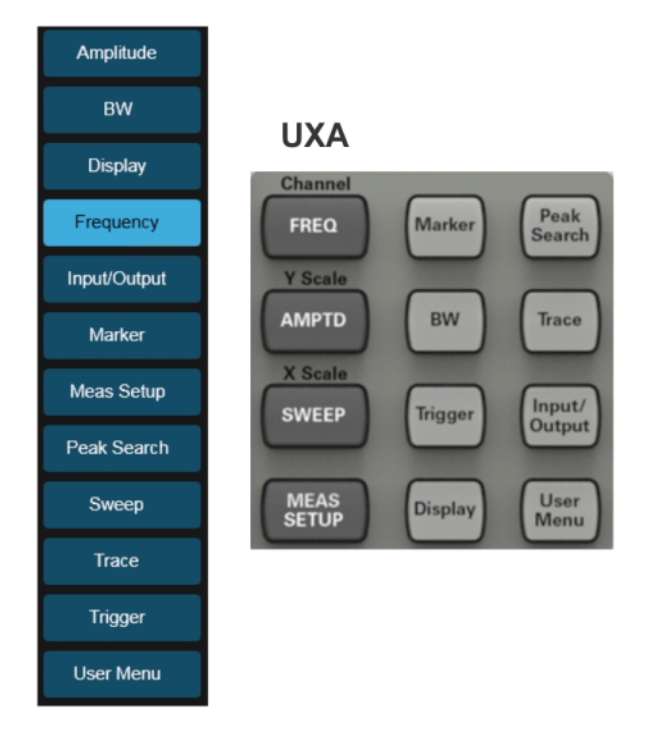

You can select functions using either the keypad or the drop-down menu.

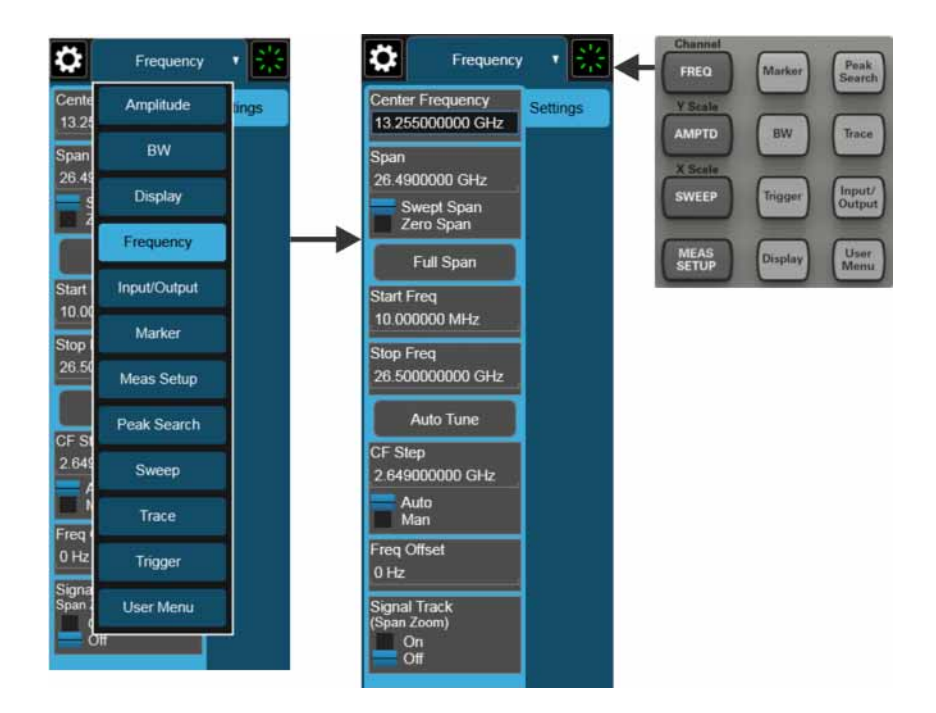

Front and Rear Panel Features Display Features

Notice that the Frequency panel has a Settings tab on the right side. Other panels may have multiple tabs. The tabs access controls for the particular parameter noted on the tab.

Meas Setup

Settings Limits Meas Standard Legacy Compat Tune & Listen Advanced

Global

imit

per

Axis Unit Frequency Time Delete All Limits

| Meas Setu                                              | • • 🔀            |                 |
|--------------------------------------------------------|------------------|-----------------|
| Avg Hold Number<br>100                                 | Settings         | Select<br>Limit |
| Avg Type                                               | Limits           | Limit           |
| Log-Pwr (Video)                                        | Meas<br>Standard |                 |
| Man                                                    | Legacy<br>Compat | 0.00 c          |
| <ul> <li>Summary Table</li> <li>Auto Couple</li> </ul> | Tune &<br>Listen |                 |
| Meas Preset                                            | Advanced         | Type<br>U       |
|                                                        | Global           | <               |
|                                                        |                  | All Lim         |
|                                                        |                  | Test Li         |
|                                                        |                  | X Axis          |

### Bottom Bar

The bottom bar contains several icons that access various controls.

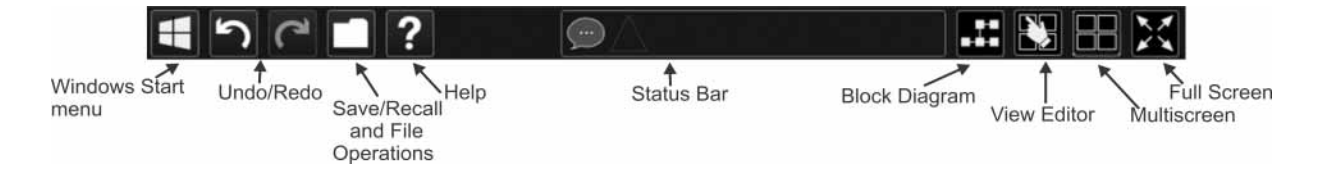

Front and Rear Panel Features Rear-Panel Features

# Rear-Panel Features

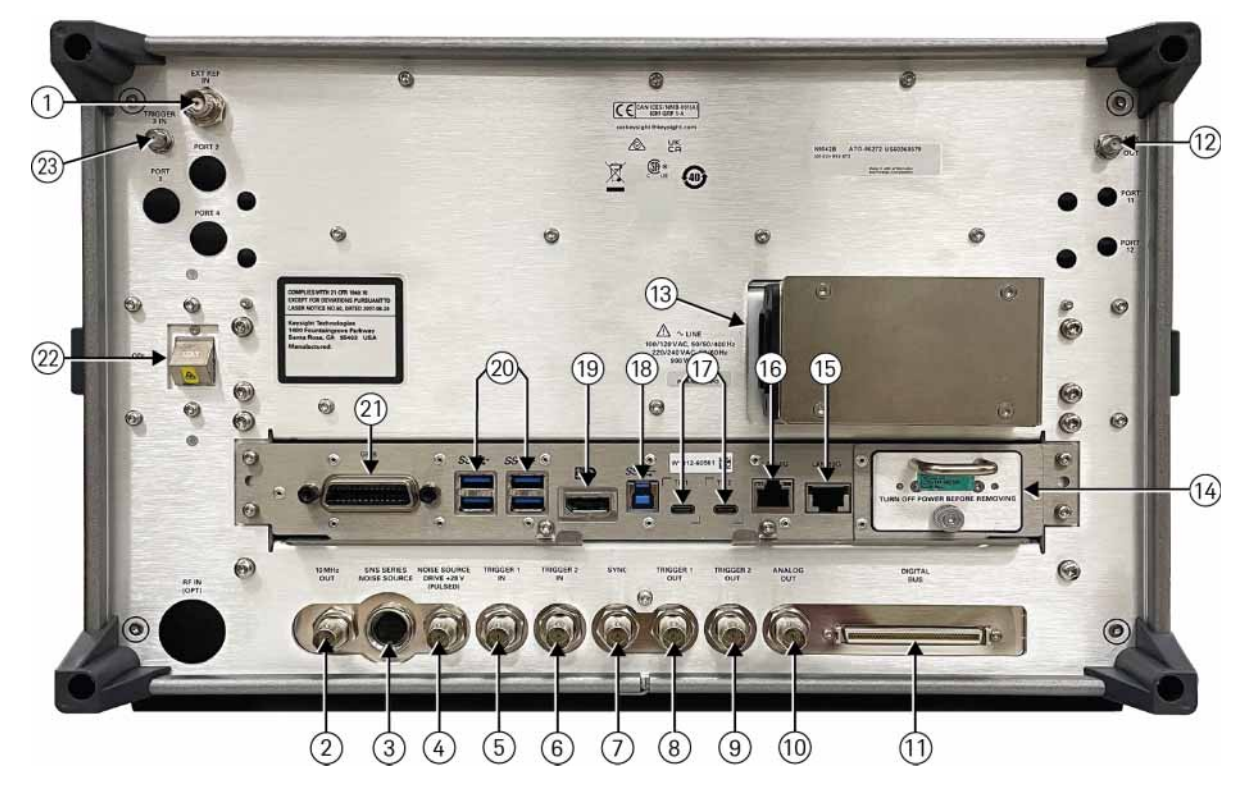

|   | Item                                 | Description                                                                                                    |
|---|--------------------------------------|----------------------------------------------------------------------------------------------------|
| # | Name                                 |                                                                                                    |
| 1 | EXT REF IN                           | Input for an external frequency reference signal.                                                                        |
| 2 | 10 MHz OUT                           | An output of the analyzer internal 10 MHz frequency reference that the analyzer is currently using internally.           |
| 3 | SNS Series Noise Source              | For use with Keysight N4000A, N4001A, N4002A Smart Noise Sources (SNS).                                                  |
| 4 | Noise Source Drive +28 V<br>(Pulsed) | For use with Keysight 346A, 346B, and 346C Noise Sources.                                                                |
| 5 | TRIGGER 1 IN                         | Allows external triggering of measurements.                                                                              |
| 6 | TRIGGER 2 IN                         | Allows external triggering of measurements.                                                                              |
| 7 | Sync                                 | Reserved for future use.                                                                                                 |
| 8 | TRIGGER 1 OUT                        | A trigger output used to synchronize other test equipment with the analyzer.<br>Configurable from the Input/Output keys. |
| 9 | TRIGGER 2 OUT                        | A trigger output used to synchronize other test equipment with the analyzer.<br>Configurable from the Input/Output keys. |

|    | Item                 | Description                                                                                                    |
|----|----------------------|----------------------------------------------------------------------------------------------------|
| #  | Name                 |                                                                                                    |
| 10 | Analog Out           | For Option YAS:<br>Screen Video<br>For Option YAV:<br>Screen Video<br>Log Video<br>Linear Video<br>For Option EMC or N9063C or N9063EM0E Analog Demod Measurement<br>Application:<br>Demod Audio              |
| 11 | Digital Bus          | For Option RTL (Real Time Link)                                                                                                    |
| 12 | Aux IF Out           | For Option CR3:<br>Second IF Out<br>For Option CRP:<br>Arbitrary IF Out<br>For Option ALV:<br>Log Video                                                                                                    |
| 13 | Line power input     | The AC power connection. See the product specifications for more details.                                                                                                    |
| 14 | Removable Disk Drive | M2 disk drive. Standard on all analyzers.                                                                                                    |
| 15 | 10G LAN              | LAN (RJ45) 10 G Base-T Ethernet port                                                                                                    |
| 16 | 1G LAN               | LAN (RJ45) 1 G Base-T Ethernet port                                                                                                    |
| 17 | Thunderbolt 3        | USB Type C, female (2 ports), 5V, 1.0 A max.                                                                                                    |
| 18 | USB 3.0 Type B       | Super Speed USB 3.0 port, Type B. USB TMC (test and measurement class) connects to an external PC controller to control the instrument and for data transfers over a 480 Mbps link.                           |
| 19 | DisplayPort          | Used for video output. Accepts a standard display port connector, or adapter for connection of an external monitor.                                                                                           |
| 20 | USB 3.0 Type A       | Super Speed USB 3.0 Type A, Host ports. Connect to external peripherals such as a mouse, keyboard, printer, DVD drive, or hard drive.                                                                         |
| 21 | GPIB                 | A General Purpose Interface Bus (GPIB, IEEE 488.1) connection that can be used for remote analyzer operation.                                                                                                 |
| 22 | ODI                  | For Option ST1 or ST2:<br>Multi-fiber, Push On connector (MPO) Optical Digital Interface. Optical<br>interconnect for very high speed streaming applications between instruments,<br>processors, and storage. |
| 23 | irigger 3 in         | wide bandwidth external trigger.                                                                                                    |

# Front and Rear Panel Symbols

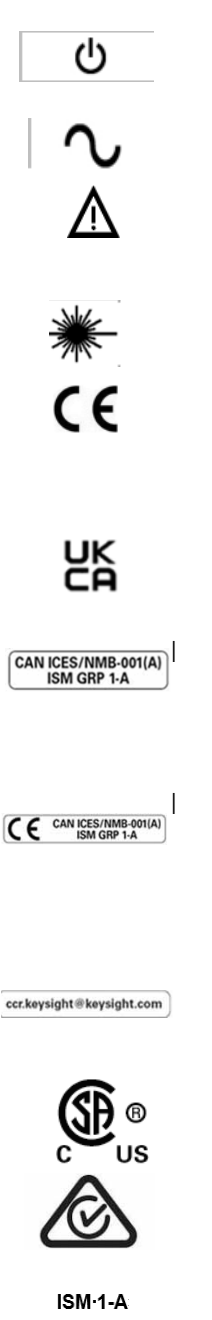

This symbol marks the standby position of the power line switch.

This symbol indicates the input power required is AC.

The instruction documentation symbol. The product is marked with this symbol when it is necessary for the user to refer to instructions in the documentation.

This symbol indicates the presence of a class 1 Laser device.

The CE mark is a registered trademark of the European Community (if accompanied by a year, it is the year when the design was proven). It indicates that the product complies with all relevant directives.

The UK conformity mark is a UK government owned mark. Products showing this mark comply with all applicable UK regulations.

This is a marking to indicate product compliance with the Industry Canada Interference-Causing Equipment Standard (ICES-001); Cet appareil ISM est conforme a la norme NMB du Canada.

CE/ICES/ISM Label.

Interference-Causing Equipment Standard for industrial, scientific and medical (ISM) equipment. Matériel industriel, scientifique et médical (ISM)

The Keysight email address is required by EU directives applicable to our product.

The CSA mark is a registered trademark of the CSA International.

The RCM mark is a registered trademark of the Australian Communications and Media Authority.

This is a symbol of an Industrial Scientific and Medical Group

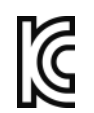

South Korean Certification (KC) mark. It includes the marking's identifier code.

1 Class A product. (CISPR 11, Clause5).

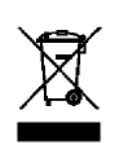

The crossed-out wheeled bin symbol indicates that separate collection for waste electric and electronic equipment (WEEE) is required, as obligated by the EU DIRECTIVE and other National legislation. Please refer to **www.keysight.com/go/takeback** to understand your trade-in options with Keysight, in addition to product takeback instructions.

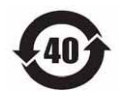

China Restricted Substance Product Label. The EPUP (environmental protection use period) number in the center indicates the time period during which no hazardous or toxic substances or elements are expected to leak or deteriorate during normal use and generally reflects the expected useful life of the product.

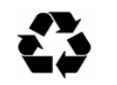

Universal recycling symbol. This symbol indicates compliance with the China standard GB 18455-2001 as required by the China RoHS regulations for paper/fiberboard packaging.

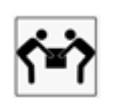

Two person lift required.

Front and Rear Panel Features Front and Rear Panel Symbols Keysight X-Series Signal Analyzers N9042B

Getting Started and Troubleshooting Guide

# 3 Instrument Operating System

This chapter describes the Microsoft Windows 10, configuration and the settings used with the Keysight instrument software. It includes information about changing some of the system settings. And it describes the Windows operating system configuration and the software installations that are present on the Disk Drive when the instrument leaves the factory.

It is possible to use the front panel and touchscreen for changing operating system configuration items, but it is easier to perform these tasks with a USB mouse and external keyboard. For more useful shortcuts, see "Navigating Windows Without a Mouse" on page 76.

The following topics can be found in this chapter:

"Microsoft Windows" on page 46

"Installed Software " on page 46

"Customer installation of software" on page 47

"User Accounts" on page 48

"Keysight X-Series Analyzer Licensing Options" on page 50

"Licensing New Measurement Application Software - After Initial Purchase" on page 53

"Windows Configuration" on page 55

"Configuring Printers" on page 58

"Configuring LAN" on page 59

"Windows Security" on page 61

"System Maintenance" on page 63

"USB Connections" on page 64

"Disk Drive Partitioning and Use" on page 66

"Disk Drive Recovery Process" on page 70

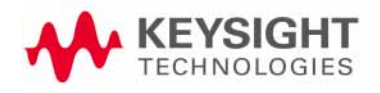

Instrument Operating System Microsoft Windows

# Microsoft Windows

Your instrument has Microsoft Windows installed at the factory. Keysight has already configured many of the settings in Microsoft Windows for optimal behavior in your instrument. This chapter contains details about many of these settings.

## Installed Software

### Signal Analyzer Software

The N9060EM1E Spectrum Analyzer Measurement Application software is installed in the signal analyzer. Additional measurement applications are available. Each application requires a license to execute the software. All of these applications are installed by the factory at the time of manufacture, even if the licenses have not been purchased. You may purchase additional licenses at a later date.

### Vector Signal Analyzer Software

The 89600 VSA software is installed in the signal analyzer. This software was installed by the factory at the time of manufacture, even if the license was not purchased. You may purchase the license at a later date.

Instrument Operating System Customer installation of software

# Customer installation of software

## 3rd Party Software Verified by Keysight

Keysight has verified that the following programs are compatible with the instrument's applications:

MathWorks MATLAB

Installation of Other 3rd Party Software

The X-Series Signal Analyzer platform is an Open Windows environment, so you can install software on the instrument. However, installation of non-approved software may affect instrument performance. Keysight does not warrant the performance of the analyzers with non-approved software installed.

NOTE

Before installing any additional programs on the instrument, you should exit the Signal Analyzer application.

Also, you must not remove any applications or programs that were installed on the instrument when it was shipped from the factory.

If you install programs other than those that Keysight has tested, it could cause problems with the instrument's applications. If this happens, you should try uninstalling the program that has caused the problem, or try changing the program's configuration. If this does not correct the problem, you may have to use the Instrument Recovery system to reinstall the instrument's system software. Instrument Operating System User Accounts

### User Accounts

The instrument ships with a number of different accounts already set up. In addition you can create your own accounts if you desire. The privileges associated with each account determine what you can and cannot do from that account.

#### Administrator Account

The default Administrator password that ships from the factory is "Keysight4u!".

Using the Administrator account you can perform the following operations:

- Install software
- Configure network and printer access
- Access all files on the instrument
- Add or change user accounts and passwords
- Change Firewall settings
- Change Windows settings (e.g., using Device Manager)
- Change the time and date
- Run any application

#### Instrument Accounts

The default user account that ships from the factory is "Instrument" with the password "measure4u". This user is a member of the standard Users group. Using the Instrument account, you may perform the following operations:

- Configure network and printer access (although not local printer access)
- Access files on the instrument that are accessible to the Users group
- Run applications that are accessible to the Users group

#### Keysight Only User Account

The instrument contains a user account called "KeysightOnly" that can be used by Customer Support in the event that the customer has changed the Administrator password and has forgotten the password. You must not remove or modify the KeysightOnly account.

Service User Accounts

There are user accounts defined in the instrument for servicing the instrument.

#### Customer Creation of Accounts

You can create additional user accounts and decide on the level of security granted to any new user accounts created. For example, the level of security can be assigned as administrator, power user, standard user, backup operators. User names are not case sensitive but passwords are case sensitive.

Instrument Operating System User Accounts

It is Keysight's expectation that each user's My Documents folder is mapped to the D: drive. This is to avoid overwriting the user's data in the event the Instrument Recovery must be performed. Also, this facilitates convenient backup by copying the contents of the D: drive to external media. All user accounts created by the factory already have My Documents mapped to the D: drive. It is recommended to map all new users' My Documents folders to the D: drive. Instrument Operating System Keysight X-Series Analyzer Licensing Options

# Keysight X-Series Analyzer Licensing Options

The Keysight X-Series Signal Analyzers have four licensing types that have one of two terms attached. The terms are P (Perpetual) and L (1 year). These licensing types and terms are available on all existing measurement applications except the Spectrum Analyzer Measurement Application, which requires a fixed perpetual license (shipped Standard). Fixed Perpetual licenses are also required to enable hardware options.

### **Fixed Licenses**

Fixed licenses are the traditional license type with the same duration that have been available for all features since the introduction of the X-Series analyzers. Fixed licenses are identified by the "F" in the second character and a "P" or an "L" in the third character of the option designator:

Example: N9068EM0E-1FP or N9068EM0E-1FL

A license key is instrument model and serial number dependent. You can only install the license key on the specific instrument for which it was created.

### Transportable Licenses

Transportable licenses are a type of license offering deployment duration that is not fixed to a specific instrument model and serial number. Transportable licenses are identified in the product structure by a "T" in the second character and a "P" or an "L" in the third character of the option designator:

Example: N9068EM0E-1TP or N9068EM0E-1TL

Transportable licenses require a connection to the Keysight server only for managing the transfer of the license to and from the instrument. The connection to the Keysight server may be via the instrument itself or an external PC. The Keysight licensing server also provides for storage of unused licenses that have been transported off instruments but are awaiting assignment to new instruments. The server will limit the number of transports per 30 day period per application license to 10.

Transportable licenses require redemption and installation of the license before the first use. This allows the user to determine on which instrument to initially install the application license.

It is recommended that instruments be at the same instrument software release to ensure the latest code is available on each instrument so that the user experience is identical between instruments. This is particularly important when transporting the license for a newly-released application, which may only be available in the latest software release.

#### Network Licenses

Network licenses are available over the customer's network from a server the customer configures. Network licenses are identified in the product structure by an "N" in the second character and either a "P" or an "L" in the third character, indicating a term of either Perpetual or 1 year (12 months), respectively.

#### Example: N9068EM0E-1NP

The server has a count for each license and will only allow instruments to "check-out" a license up to that count. Once the count is reached for a specific license, further check-outs fail until one of the licenses is checked back in to the server. Therefore, it is possible for an instrument to have different features available to it based on what licenses are available on the server when it tries to get the licenses.

Setting up network licenses is done via the Keysight Floating License Manager. Refer to the Installation Guide that can be downloaded from this web page.

#### Application license

Application licenses (like N9077EM0E-1NP) are automatically checked out when entering the mode that uses them, and they are automatically checked-in when leaving that mode. Because the server may have already checked out the last license for the application to another instrument, there is a possibility that a mode switch will fail because a required license could not be checked out from the server. If the server has a limited number of licenses compared to the number of users desiring to use that license, this may mean that switching from mode A to mode B then back to mode A may fail when returning to mode A because another instrument checked out the last available license while the user was in mode B. Also, for modes with multiple licenses for different features (like Multi-Standard Radio), the features available may also change when switching out of the mode and back into it.

### **USB** Portable Licenses

The USB Portable license is implemented with a physical dongle that is a USB device like a USB thumb drive. It has a Host ID fixed in the dongle hardware. It does not contain any writable data and so is acceptable to high security A/D customers. Transporting licenses from one instrument to another just requires moving the dongle and license files to the desired instrument. The license files can be installed on many instruments, but they will only be valid on the one instrument that has the dongle.

USB Portable licenses are identified in the product structure by an "U" in the second character and either a "P" or an "L" in the third character, indicating a term of either Perpetual or 1 year (12 months), respectively.

Example: N9068EM0E-1UP

Instrument Operating System Keysight X-Series Analyzer Licensing Options

With USB portable licenses, the pre-installed Keysight Floating License Manager is used to add licenses to the instrument's server.

USB Portable licenses with a limited count are checked out and in like Network licenses. Because the licenses are local, there will be no network latency involved in the check-out/check-in, but there can still be a slight performance degradation compared to Fixed and Transportable licenses.

USB Portable licenses that are "uncounted", will perform comparably to the Fixed and Transportable licenses.

Plugging/un-plugging the dongle is equivalent to transporting a license to/from the instrument, however, the XSA application must be restarted whenever the dongle is plugged in.

### Configuring Network and USB Licenses

The Keysight Floating License Manager must be used to configure the Network or USB Portable licenses before the licenses can be used. An instrument can be configured for Network or USB Portable licenses or both. To set up USB Portable licenses, in the Keysight Floating License Manager select "Start a floating license server with a license file" and add files containing the USB Portable licenses desired. To set up Network licenses, in the Keysight Floating License Manager select "Connect to a floating license server" and enter the network server's name preceded by the "@" character (example: "@myserver"). To set up both Network and USB Portable license, first configure the USB Portable license, then configure the Network licenses, but append ";@localhost" to the server name (example: "@myserver;@localhost"). Whenever the configuration is changed, the X-Series software must be restarted.

# Licensing New Measurement Application Software – After Initial Purchase

Additional measurement application software can be ordered after your initial purchase of the signal analyzer. Software upgrades are provided in a kit that includes an option based Entitlement Certificate and a license agreement. The licenses are downloaded from the license Web site onto a USB storage device so they can be loaded into the instrument.

For all new measurement application installations, we recommend that the latest version of the instrument software be installed. This ensures that the measurement application being licensed and activated is installed and is the most current version.

The latest revision of the software may be downloaded from:

#### http://www.keysight.com/find/xseries\_software

A license key is usually for one Host ID only. The Host ID for Fixed and Transportable is the instrument model and serial number, for Network it is the server's MAC address, and for USB Portable it is the USB Dongle's number (printed on the dongle).

NOTE No cal

No calibration is required after a measurement application installation.

| Ste | ep                                                      | Action                                                                                                    | Notes                                                                                                    |
|-----|---------------------------------------------------------|----------------------------------------------------------------------------------------------------|----------------------------------------------------------------------------------------------------|
| 1.  | Redeem the Option<br>Upgrade Entitlement<br>Certificate | Follow the instructions on the Certificate                                                                                               | After redeeming your Option Upgrade<br>Entitlement Certificate you will receive an<br>e-mail with an attached License File.                                                                                     |
| 2.  | Save the license file                                   | Save the .lic file to the root directory of a USB storage device                                                                         |                                                                                                    |
| 3.  | Load the license file                                   | Connect the USB storage device to one of the signal analyzer USB ports.                                                                  | Windows will detect the new hardware and may display the configuration menu.                                                                                                    |
|     |                                                         |                                                                                                    | The signal analyzer will automatically load<br>the license file. (This may take a few<br>minutes) Upon completion, the Keysight<br>License Service will display a "Successful<br>License Installation" message. |
|     | NOTE                                                    | Alternatively the license file can be manually<br>license file in the following folder on the sign<br>C:\Program Files\Agilent\licensing | installed over USB or LAN by placing the al analyzer.                                                                                                    |

### Installation Procedure Over USB for Fixed Licenses

| Ste | ep                  | Act | tion                                                 | Notes                                                                                                    |
|-----|---------------------|-----|------------------------------------------------------|----------------------------------------------------------------------------------------------------|
| 4.  | Verify installation | _   | Cycle the power on the signal analyzer.              | The application will not be available for use until after the power has been cycled.                                                                                    |
|     |                     | -   | Press System, Show System.                           | This displays the list of installed applications.                                                                                                    |
|     |                     | -   | Verify that the new application appears in the list. | If you require further assistance, please contact the Keysight support team.                                                                                            |
|     |                     |     |                                                      | Online assistance:<br>http://www.keysight.com/find/as<br>sist                                                                                                    |
|     |                     |     |                                                      | If you do not have access to the Internet,<br>contact your local Keysight Technologies<br>Sales and Service Office, or if in the United<br>States, call 1-800-829-4444. |

#### NOTE

#### For other license types:

- Transportable licenses use the Keysight License Manager to perform a transport
- Network licenses are loaded on the server and set up with the Keysight Floating License Manager
- USB Portable licenses are loaded onto the instrument and configured with the Keysight Floating License Manager. License files should be loaded onto the
  - D: drive to prevent losing them in the case of a System Recovery.

Instrument Operating System Windows Configuration

## Windows Configuration

The Windows settings have been optimized for the best measurement performance. Any modifications to these settings may degrade instrument performance and measurement speed. In general, most Windows System settings (typically set through the Windows Control Panel) should not be modified. Those that can be safely modified are listed below.

#### CAUTION

To recover from problems caused by changing Windows Systems settings, you may have to reinstall the Windows system and instrument applications using the **"Disk Drive Recovery Process" on page 70**.

### Settings that Can Be Changed

You may change the following Windows settings or administrative tasks (available from the Windows Control Panel) to suit your own personal preferences. It is recommended that you document any changes to the instrument's configuration in case an Instrument Recovery is performed and the configuration is reset.

Some of these actions can only be performed with Administrator privileges.

NOTE

You May Use This Feature: To Do This... Configure Microsoft Windows Automatic Updates. Windows Update Microsoft recommends that you always get the latest critical Windows updates to ensure that the instrument's Windows operating system is protected. If the instrument has Internet access, the instrument default is set to automatically check for critical Windows Updates and notify you. Setup new user accounts. User Accounts Do not delete or modify the "KeysightOnly" user CAUTION account. Doing so may prevent Keysight from servicing the instrument. Add the Instrument to a network Network and Sharing Center Install and configure a printer Devices and Printers Set the time and date Date and Time

| You May Use This Feature: | To Do This                                                                                                    |
|---------------------------|----------------------------------------------------------------------------------------------------|
| 🙀 System                  | If you click on "Advanced System Settings" a dialog will open called<br>"System Properties." On this dialog there is an "Advanced" tab, which<br>opens up a dialog with a number of settings options. One of these is<br>"Performance", and if you click on the "Settings" button under<br>"Performance", you will see another dialog with a number of settings<br>options. The default is "Let Windows choose what's best for my<br>computer." You can also select "Adjust for best performance." |
|                           | You should leave the remaining selections unchanged.                                                                                                    |

## Settings that Must Not Be Changed

Avoid changing the settings described below (available from the Windows Control Panel). Changes to these settings may degrade instrument performance, screen displays, and measurement speed.

| Do NOT Use This Feature: | To Do This                                                                                                    |
|--------------------------|----------------------------------------------------------------------------------------------------|
| Power Options            | Do not change Power Options.                                                                                                    |
| 🛃 System                 | If you click on "Advanced System Settings" a dialog will open called "System Properties."                                                                                         |
| <u></u>                  | On this dialog there is a tab called "Hardware." You should not modify any settings under the "Hardware" tab.                                                                     |
|                          | On this dialog there is also a tab called "Advanced." You should not modify any settings under the "Advanced" tab except as described above under "Settings that can be changed". |
| Fonts                    | Do not remove installed Fonts                                                                                                    |
|                          | Do not change the following Display Settings:                                                                                                    |
| 💐 Display                | <ul> <li>Screen Saver settings (under "Personalization)</li> </ul>                                                                                                    |
|                          | <ul> <li>Screen resolution (under "Adjust Resolution")</li> </ul>                                                                                                    |
|                          | <ul> <li>DPI setting (under "Set custom text size")</li> </ul>                                                                                                    |
| Region and Language      | Do not change any settings under "Region and Language" or the instrument keyboard and display may not operate properly                                                            |
| User Accounts            | Do not delete or modify the "KeysightOnly" user account.                                                                                                    |

Instrument Operating System Windows Configuration

In addition, Do Not:

- Add, delete, or modify disk drive partitions.
- Delete or modify Keysight registry entries.
- Change the contents of any directories containing the name "Keysight".
- Stop the IIS server
- Tamper with any virtual directories (or their contents) that came configured with the instrument.
- Uninstall these libraries, interfaces, or programs:
  - The I/O Libraries
  - The .NET Framework or any Hotfixes or Service Packs for the .NET Framework
  - The "Microsoft Visual J# .NET Redistributable Package 1.1"
  - Programs that begin with "Keysight"
  - The Adobe Acrobat reader
- Modify:
  - The I/O Library "GPIB27", "GPIB28" interfaces shown as configured Instrument I/O in the Connection Expert or I/O Config

### Autoplay/Autorun

Since the introduction of Windows XP, the term Autoplay (sometimes also called Autorun) has come to be associated with the feature which assists users in selecting appropriate actions when new media and devices are detected. The Autoplay/Autorun feature is turned off in the instrument, by default, for heightened security, unless the Administrator account is running.

If you wish to re-enable Autoplay/Autorun, you may use the Auto Play function in the Control Panel. However, be aware that if you do this you may be more subject to virus attack from portable media such as USB flash drives. Instrument Operating System Configuring Printers

# **Configuring Printers**

Printers are configured using the Microsoft Windows Control Panel. It is easily accessed from the Windows Start menu or from under the front panel System key. This setup process can be done using the touch screen and front-panel keys. See **"Navigating Windows Without a Mouse" on page 76**.

When setting up a new printer, you may need to load the printer driver (unless you are using a network printer that your IT department has set up to include the driver). The manufacturer of the printer supplies the driver software and process. That may require that you attach an external USB disk drive. An alternative is to connect the instrument to the LAN and download the driver from the printer manufacturer's internet site.

# Configuring LAN

### Hostname

The Computer Name, or Hostname, is preconfigured from the factory. It must be a unique name such that it does not conflict with other equipment on your LAN. The preconfigured Computer Name is A-<model number>-xxxxx, where xxxxx is the last 5 digits of the instrument's serial number.

### IP Address & Gateway

The instrument is preconfigured to obtain an IP Address via DHCP. You can change the IP Address and Gateway as you desire.

You must be logged in as an "administrator" (default password:"Keysight4u!") to make changes.

## Connecting To A Network Shared Folder

The instrument contains standard Windows networking. The time required to authenticate is dependent on your LAN infrastructure. You may have improved performance by mapping a network drive to the shared folder that you need to access.

To map a network drive, select the **Start** icon **Leven**, open **System Tools** > **Computer**. Select the **Computer** Tab, and then select **Map Network Drive** from the drop down menu:

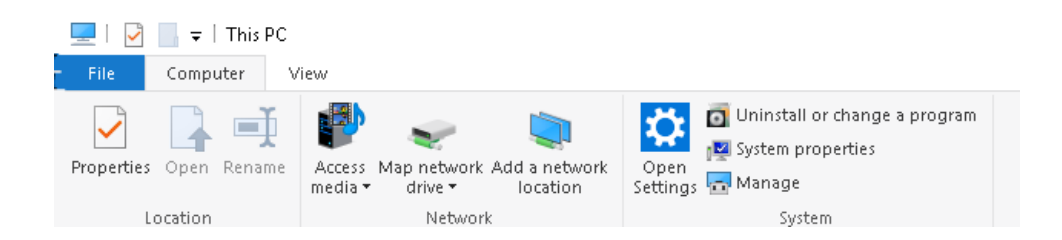

Instrument Operating System Configuring LAN

When the Map Network Drive window appears, browse to the correct folder, and click **Finish**.

| Specify t | he drive letter for the connection and the folder that you want to connect to: |  |
|-----------|--------------------------------------------------------------------------------|--|
| Drive:    | Z: ~                                                                           |  |
| Folder:   | ↔ Browse                                                                       |  |
|           | Example: \\server\share                                                        |  |
|           | Reconnect at sign-in                                                           |  |
|           | Connect using different credentials                                            |  |
|           | Connect to a Web site that you can use to store your documents and pictures.   |  |
|           |                                                                                |  |

# NOTE

In Windows 10 there is no visual indication that authentication is in progress.

Instrument Operating System Windows Security

## Windows Security

Microsoft recommends the following to ensure the instrument's Windows operating system is protected:

- Use an internet firewall.
- Get the latest critical Windows updates.
- Use up-to-date antivirus software.

#### Windows Firewall

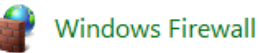

The instrument is shipped with the Windows Firewall enabled. You can verify the status of Windows Firewall by going to the Control Panel and clicking on System and Security, Windows Firewall.

Windows Firewall Exceptions for programs and ports have been added to allow proper operation of the instrument over a network. Modifying these settings may cause the instrument to not operate properly.

#### Automatic Updates

Microsoft recommends that you always get the latest critical Windows updates to ensure that the instrument's Windows operating system is protected. If the instrument has internet access, the instrument default is set to automatically check for critical Windows Updates and notify you.

You can change the configuration of the Microsoft Automatic Updates. You can choose not to have automatic updates. However, if you do this then you should manually update Windows periodically.

NOTE

Be aware that downloading and installing Windows Updates can be network and CPU usage intensive (impacting the instrument performance), and some Windows Updates automatically reboot the instrument. It is recommended that Windows Updates be performed when the instrument is not in normal use.

Instrument Operating System Windows Security

## Spyware Protection

There is no anti-spyware software installed on the instrument. This should not be a problem if you do not use the instrument for a lot of internet browsing. Having spyware in the instrument could have an impact on the instrument performance.

## System Maintenance

## Backup

It is recommended that you have a regular backup strategy. Your IT department may already have a backup strategy in place that is suitable for the instrument and its data. Using the Instrument Recovery system in conjunction with a regular backup strategy should allow full recovery of the instrument data.

Windows has a Backup utility that you can use to archive files and folders in case of a disk drive failure. You can also use third party backup utilities. However, you must ensure that this third party software is compatible with the instrument's system software. See **"Customer installation of software" on page 47** for more information.

When performing backups, we recommend that you backup the data to an external storage device connected to the network or one of the instrument's USB connectors. Also, you should perform backups at times when the instrument is not being used for normal operations, as it may impact the instrument's overall performance.

### System Restore

Windows contains the capability to restore the system to a previous point in time. System Restore is enabled with default settings as provided by Microsoft. However, System Restore is not always 100% successful. Therefore, it is not recommended that you rely on System Restore to protect your instrument. System Restore has not been tested to verify successful restoring.

### Disk Defragmenting

The instrument has a solid state drive. Disk defragmenting is not recommended.

Instrument Operating System USB Connections

# **USB** Connections

There are five USB ports on the front panel. Two are USB 2.0 Type A, two are USB 3.0 Type A (far right with blue USB connector), and one is a USB 3.0 Type C. On the rear panel there are seven USB ports, four are USB 3.0 Type A, one is USB 3.0 Type B and two are Thunderbolt/USB Type C. These ports can be used to connect USB mass storage devices and printers. The front panel USB 3.0 Type C connector is used for charging and for connection to the Keysight V3050A Frequency Extender. The instrument USB Host support includes the standard Microsoft Windows USB drivers for human interface, mass storage, printing, scanning, and imaging devices. A complete up-to-date list of the Windows USB class driver support is available on the Microsoft website.

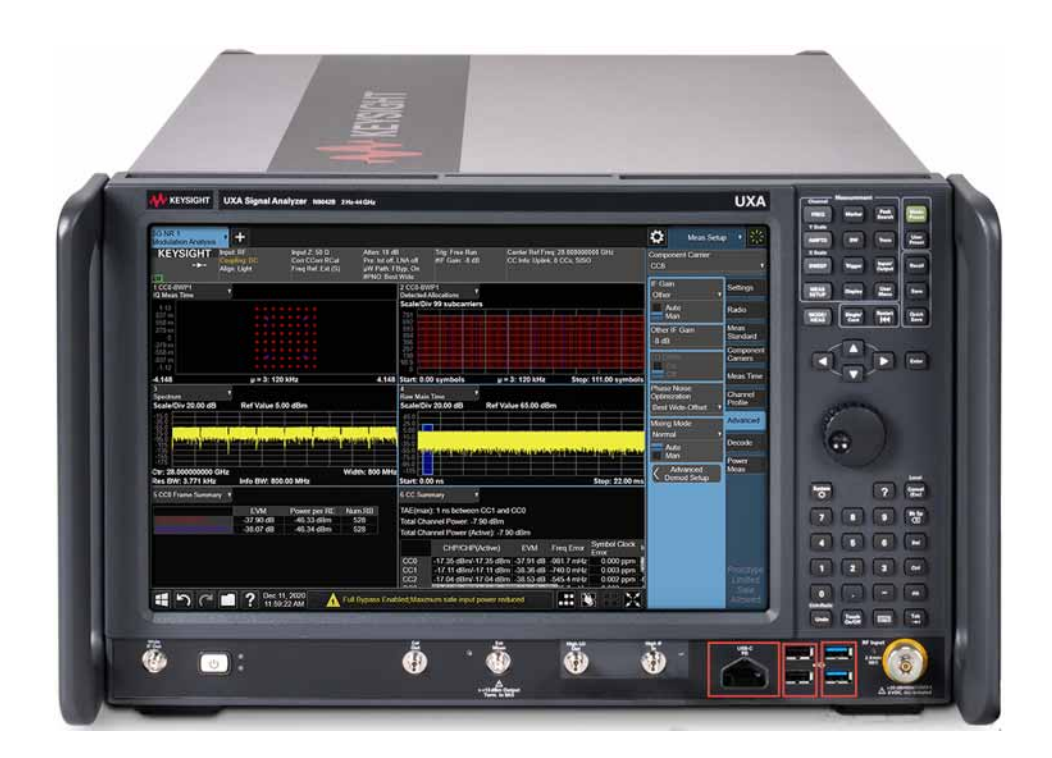

Instrument Operating System USB Connections

The square USB port (see graphic below) on the rear panel is a USB 3.0 Series "B" port and is used for controlling the instrument over USB. Information to help you program your instrument is documented in the X-Series Programmer's Guide. The instrument USB device driver included in the instrument software supports the test and measurement industry standard USBTMC-USB488 device class.

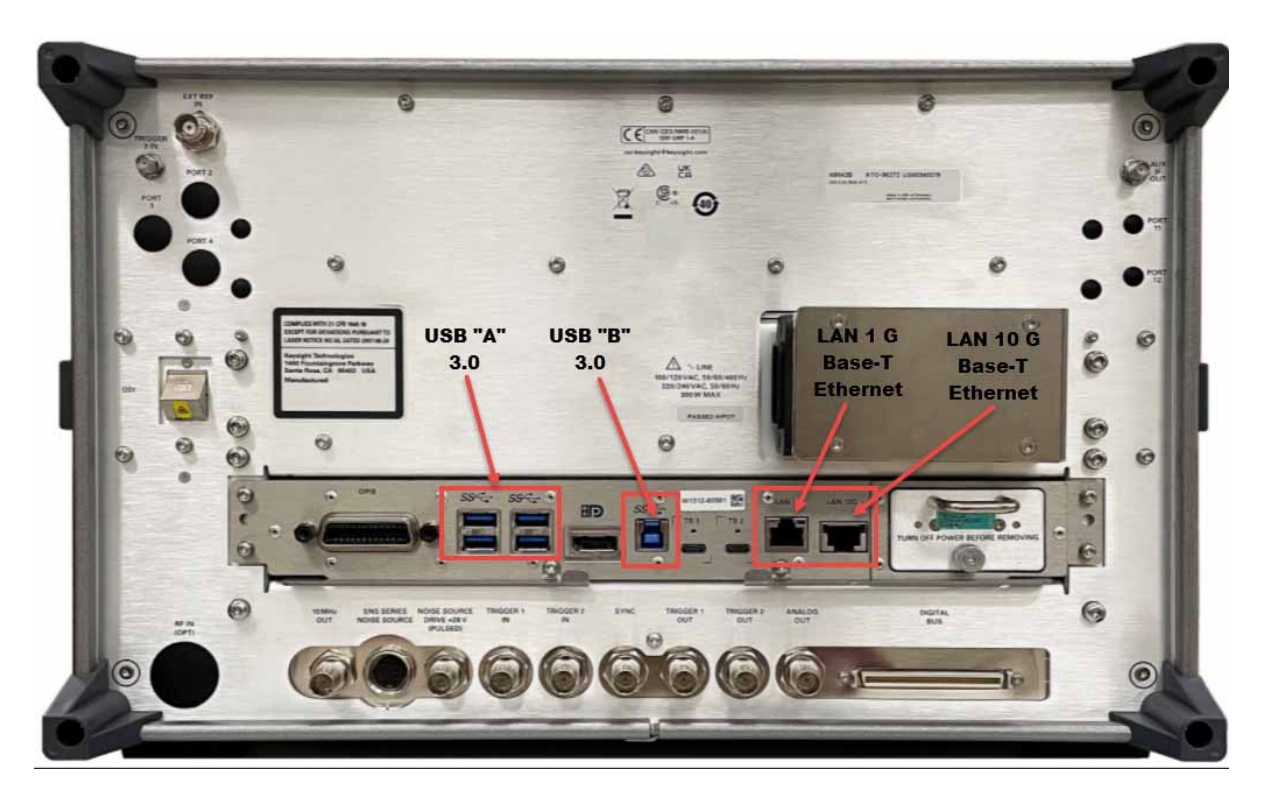

Keysight Technologies does not support or warrant correct instrument operation if additional USB drivers from third parties are installed in the instrument. It is possible that additional drivers could break the normal USB operation. If USB operation is broken, recovery would require reinstalling the instrument application using the Instrument recovery process. Instrument Operating System Disk Drive Partitioning and Use

# Disk Drive Partitioning and Use

The drive is partitioned into 3 sections: C:, D: and E:

- The C: partition contains the Windows 10 operating system and software installed by Keysight. This is an Open System which means you can install additional software, and these should be installed on the C: drive. However, only a limited set of software applications are tested for use with the Keysight measurement software. The installation and/or use of other software is not warranted and could interfere with the operation of the measurement software. If instrument repair is ever needed, the Keysight version of the C: drive is the only part of the instrument software that is restored by the Instrument Recovery process. You must reload any other software that you have added in the instrument.
- The **D: partition** is reserved for data storage. The User Accounts that are configured by Keysight have their My Documents folder mapped to the D: drive. This is for the convenience of backing-up the measurement data. You should always back-up the data on the D: drive to an external device. This allows you to restore the data if you ever need to replace the disk drive.
- The E: partition is reserved for Keysight's use. The primary use of the E: drive is for housing the Calibration and Alignment data. Do not change or overwrite the files on this drive. This could cause your instrument to not meet specifications, or even to stop functioning correctly. Do not use this drive for data storage. It is also recommended that you back up the contents of this drive by using the factory calibration data backup utility.

Backing-up Factory Calibration Data Using Alignment Data Wizard

NOTE

When the instrument is manufactured or following an adjustment at the service center, the calibration data is automatically backed up to an internal instrument flash memory location. Therefore, this procedure is intended to be used if you want to create a calibration data back up to an external device such as a USB Drive.

The Alignment Data Wizard is launched directly from the instrument application software interface, so you do *not* need to exit the application software before proceeding.

To back up the factory calibration data using the Data Wizard, you will need to plug in a USB storage device, a USB mouse, and a USB keyboard.

| Ste | ep                                                     | Notes                                                                                                    |
|-----|--------------------------------------------------------|----------------------------------------------------------------------------------------------------|
| 1.  | Press System > Alignments ><br>Backup or Restore Align | You may be prompted for the administrator password.<br>Enter Keysight4u!                                  |
|     | Data                                                   | An information window appears that informs you that the instrument must shut down to complete the backup: |
|     |                                                        | "Press OK to force shut down and proceed. Press Cancel to exit."                                          |
| -   |                                                        |                                                                                                    |

#### 2. Select OK.

The Alignment Data Wizard appears:

| Alignment Data Wizard |                                                                                                    |                                                                                           |                                           |                                                  | ×             |
|-----------------------|----------------------------------------------------------------------------------------------------|-------------------------------------------------------------------------------------------|-------------------------------------------|--------------------------------------------------|---------------|
|                       | Welcome, this utility will allo<br>instrument's alignment data.<br>It is recommended this proc<br>and external keyboard.<br>It is expected that internal fl<br>the instrument (USB or Map<br>Press Enter to proceed or E | w you to backup<br>edure be accom<br>ash (if available)<br>ped Network Dri<br>SC to quit. | o or res<br>plished<br>or stor<br>ve) wil | tore the<br>d with a m<br>age outsi<br>l be used | ouse<br>de of |
|                       | < Back                                                                                                    | Next >                                                                                    |                                           | Cancel                                           |               |

3. Select Next to proceed.

Instrument Operating System Disk Drive Partitioning and Use

The Select Operation window appears:

| Mignment Data Wizard |                   | _    |        |  |
|----------------------|-------------------|------|--------|--|
|                      | Select Operation: |      |        |  |
|                      | Backup            |      |        |  |
|                      | ○ Restore         |      |        |  |
|                      |                   |      |        |  |
|                      |                   |      |        |  |
|                      |                   |      |        |  |
|                      |                   |      |        |  |
|                      |                   |      |        |  |
|                      | ( De el e         |      | Creat  |  |
| l                    | < back INe        | < 1x | Cancel |  |

Instrument Operating System Disk Drive Partitioning and Use

| Step | Notes |
|------|-------|
|      |       |

The Select Storage window appears:

| 🔤 Alignment Data Wizard                                                                          |                                               | - 🗆                                      | ×                           |
|--------------------------------------------------------------------------------------------------|-----------------------------------------------|------------------------------------------|-----------------------------|
| Select sto                                                                                       | arage location:                               |                                          |                             |
| Internal F                                                                                       | Flash                                         |                                          |                             |
| <ul> <li>External Removable Drive (or C: drive if unavailable)</li> </ul>                        |                                               |                                          |                             |
|                                                                                                  |                                               |                                          |                             |
|                                                                                                  |                                               |                                          |                             |
|                                                                                                  |                                               |                                          |                             |
|                                                                                                  |                                               |                                          |                             |
|                                                                                                  |                                               |                                          |                             |
| < Back                                                                                           | Next >                                        | Cance                                    | el                          |
| 5. Select the desired storage                                                                    | Internal Flash                                | is the default loo                       | cation.                     |
| location, then click <b>Next</b> a<br>follow the wizard's on-scre<br>instructions to back up the | nd If you select <b>E</b><br>en can browse to | <b>External Rem</b><br>the location of t | ovable Driv<br>he memory de |

calibration data.

# Disk Drive Recovery Process

The Instrument Recovery System can be used to repair errors on the instrument's C: drive partition or to restore the original factory configuration of the system software on the disk drive. The Instrument Recovery System is stored in a separate hidden disk drive partition.

Restoring the original factory system software does not restore any of the following items:

- Additional software that has been installed after the instrument was shipped from the factory. (Thus, following an Instrument Recovery any software installed after the instrument was shipped from the factory will need to be re-installed.)
- System configurations (for example user accounts, windows configurations) that have been made after the instrument was shipped from the factory. (Thus, following an Instrument Recovery configuration changes will have to be performed.)
- The Instrument Recovery overwrites the contents of the C: partition. It does not affect the D: or E: partitions.

It is recommended that the customer use a regular back up strategy. Your IT department may already have a backup strategy in place that is suitable for the instrument and its data. Using the Instrument Recovery System in conjunction with a regular back up strategy should allow you to fully recover the instrument's software and data.

| Step |                                                                                                    | Notes                                                    |  |
|------|----------------------------------------------------------------------------------------------------|----------------------------------------------------------|--|
| 1.   | Make sure the instrument is turned off.                                                                                                    |                                                          |  |
| 2.   | <ul> <li>Turn on the instrument.</li> <li>Press the down arrow key to move the highlight to Instrument</li> <li>Recovery System, then press Enter.</li> </ul> | After the Keysight Technologies screen is displayed,     |  |
|      |                                                                                                    | This screen is displayed for five seconds.               |  |
|      |                                                                                                    | To specify an advanced option for this choice, press F8. |  |

#### Table 3-1Recovery Process

Table 3-1Recovery Process

| Step |                                                                                                    | Notes                                                                                                    |  |  |
|------|----------------------------------------------------------------------------------------------------|----------------------------------------------------------------------------------------------------|--|--|
| 3.   | When the Instrument Recovery<br>System has booted, follow the<br>on-screen instructions to recover<br>the image of the C: drive. | Instrument Image Recovery System  Friter a number from 1 to 5 corresponding to the choices below, then select OK  Press the Enter key for OK and the ESC key for Cancel  Cancel                                                                                                    |  |  |
| _    | Press <b>2</b> , then press <b>Enter</b> to select the recovery.                                                                 | Run Check Disk on the system drive:     Recover the original factory system image.     Wew troubleshooting documentation.     Repair the system drive.     Sold and restart the instrument.                                                                                                    |  |  |
| 4.   | A warning message appears.                                                                                                    | Windows Script Host X                                                                                                    |  |  |
| _    | Press <b>Enter</b> to start the recovery,<br>which may take up to 25 minutes to<br>complete.                                     | WARNING<br>Restoring the factory image will overwrite all the data on the C: partition.<br>Other partitions will not be affected.<br>Do NOT interrupt power before the restoration process has completed!<br>Do you wish to continue the restore process (OK/Cancel)?<br>Press the Enter key for OK and <tab> then Enter for Cancel.</tab> |  |  |
|      |                                                                                                    | OK Cancel                                                                                                    |  |  |
|      | X\ARS.exe                                                                                                    |                                                                                                    |  |  |

| X:\ARS.exe |                            |                |   |
|------------|----------------------------|----------------|---|
|            |                            |                |   |
|            |                            |                |   |
|            | Instrument Recovery System | <u>×</u>       |   |
|            |                            |                |   |
|            |                            |                |   |
|            |                            |                |   |
|            | Applying Image             | 35 % Completed | - |
|            |                            |                |   |
|            |                            |                |   |
|            |                            |                |   |
|            |                            |                |   |
|            |                            |                |   |
|            |                            |                |   |
|            |                            |                |   |

5. Press **Enter** to exit and reboot the instrument once this portion of the recovery has completed.

Instrument Operating System Disk Drive Recovery Process

#### NOTE

Additional recovery steps may be required to fully recover the system to a more current working state. This could involve restoring your own backups of the instrument information or re-installing applications, data and performing system customizations.

Updating the Software (required after a recovery)

To install the latest software version, the software and installation instructions are available at:

#### http://www.keysight.com/find/xseries\_software

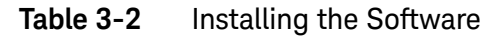

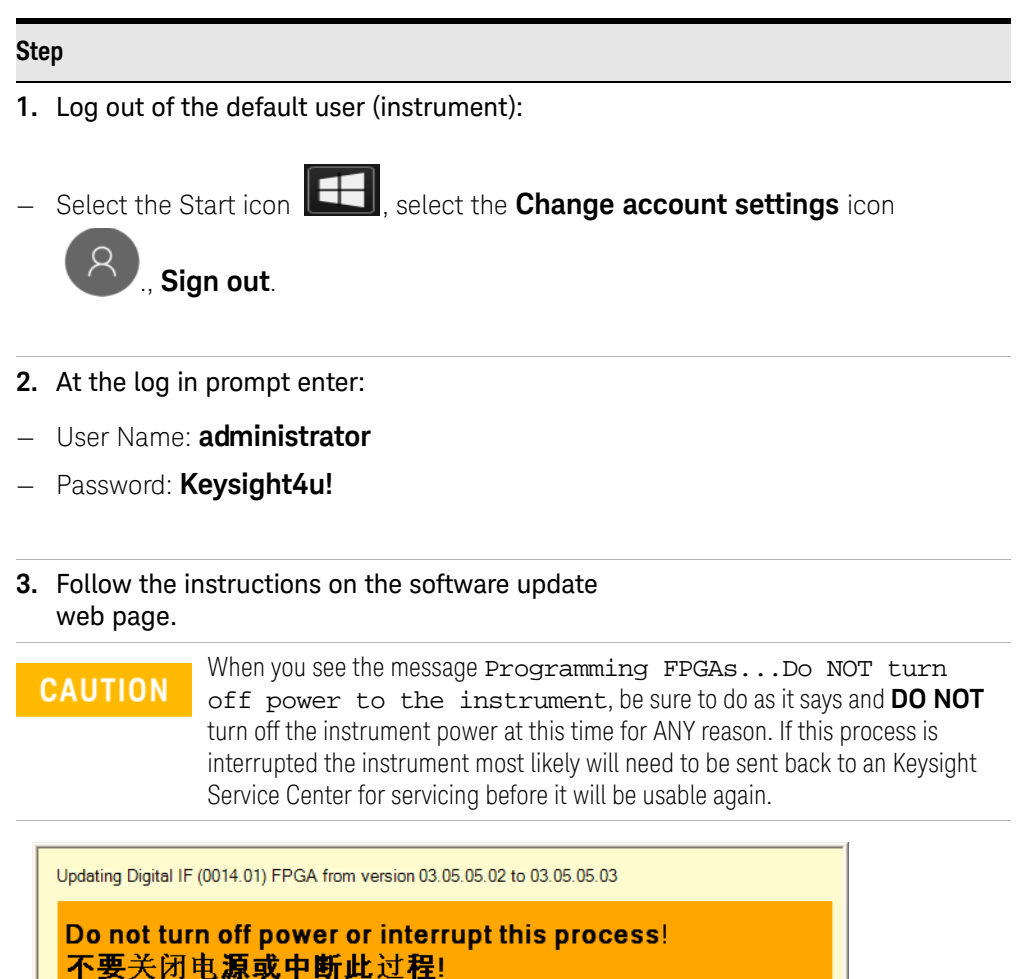

**電源を切ったり、更新プロセスを中断したりしないで下さい。** 전원을 끄거나 진행되는 작업을 중단 시키지 마세요! Ne pas interrompre ni couper l'alimentation électrique!

FPGA code updates may require a significant period of time. Interrupting the FPGA update process may result in corrupt FPGA code which would require returning this instrument to Agilent for service.

Nicht ausschalten oder abbrechen!

Не выключать и не прерывать процесс!
Instrument Operating System Disk Drive Recovery Process

# Table 3-2Installing the Software

| Ste | эр                                   |                                                                                                    |
|-----|--------------------------------------|----------------------------------------------------------------------------------------------------|
|     | NOTE                                 | The installation process can take up to 45 minutes. <b>Do not</b> turn the instrument power off or serious damage may occur. If any pop up windows appear, click <b>OK</b> or <b>Ignore</b> to proceed. |
| 4.  | When the ir<br>want to re            | nstallation has finished, select <b>Yes, I</b><br>start my computer now, Finish.                                                                                                    |
| 5.  | After the ins<br>version of the run. | strument restarts, the newly installed<br>ne X-Series instrument software will                                                                                                    |

N9042B Signal Analyzer Getting Started and Troubleshooting Guide

Instrument Operating System Disk Drive Recovery Process Keysight X-Series Signal Analyzers N9042B

Getting Started and Troubleshooting Guide

# 4 Using Windows Tools

### NOTE

The capabilities described in this section are Microsoft Windows 10 features. The discussion provided here gives some guidelines for using the capabilities with the instrument. You need to refer to the Windows 10 help documentation for more information. Your version of Windows may not match these instructions exactly.

You need an external keyboard and mouse to fully use these features.

"Navigating Windows Without a Mouse" on page 76

"Remote Desktop: Using the X-Series Signal Analyzers Remotely" on page 77

"Embedded Web Server: Using the X-Series Signal Analyzers Remotely" on page 86

"Windows Shortcuts and Miscellaneous Tasks" on page 92

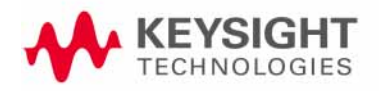

# Navigating Windows Without a Mouse

| Key Presses         | Actions                                                                                                    |  |  |
|---------------------|----------------------------------------------------------------------------------------------------|--|--|
| Esc                 | Exits/closes a Windows dialog box (does not exit an Application window)                                                                        |  |  |
| Enter               | Does the current "default action". If a menu item or a button is currently highlighted, then the Enter key activates that menu item or button. |  |  |
| Alt                 | Moves focus/control to the pull down menus bar in the active Window                                                                            |  |  |
| Right Arrow         | In pull-down menu: opens the next menu to the right, or opens a submenu<br>In a dialog box: selects an option button                           |  |  |
| Left Arrow          | In pull-down menu: opens the next menu to the left, or opens a submenu<br>In dialog box: selects an option button                              |  |  |
| Up Arrow            | In pull-down menu: Moves to next selection up in the menu<br>In dialog box: selects an option button                                           |  |  |
| Down Arrow          | In pull-down menu: Moves to next selection down in the menu<br>In dialog box: selects an option button                                         |  |  |
| Tab                 | In dialog box: moves to the next/previous field                                                                                                |  |  |
| Del                 | Deletes the currently selected item                                                                                                    |  |  |
| Alt + Tab           | Switches between the next/previous Application                                                                                                 |  |  |
| Alt + Enter         | Shows the Properties of the currently selected item                                                                                            |  |  |
| Alt + Esc           | Cycles through items in the order that they had been opened                                                                                    |  |  |
| Backspace           | In My Computer or Windows Explorer: move up one level<br>In Internet Explorer: works like the BACK arrow key                                   |  |  |
| Ctrl + Left arrow   | Moves to the left one word at a time                                                                                                    |  |  |
| Ctrl + Right arrow  | Moves to the right one word at a time                                                                                                    |  |  |
| Ctrl + Tab          | In dialog box: moves to the next/previous Tab location                                                                                         |  |  |
| Ctrl + Esc          | Opens the Windows Start Menu                                                                                                    |  |  |
| Ctrl + Alt + Delete | Opens a window that enables you to select the Windows Task Manager                                                                             |  |  |

# Remote Desktop: Using the X-Series Signal Analyzers Remotely

Windows Remote Desktop is recommended for remote control of the instrument. It offers fully-interactive control that is almost identical to direct face-to-face control of the instrument. You can also remotely control the instrument using the Embedded Web Server interface. The Embedded Web Server functionality provides a communications method that does not require login to the instrument. However, due to its slower response time, it is only recommended for setup and data exchanges that do not involve instrument control.

#### NOTE The Remote Desktop functionality is a Microsoft Windows 10 capability. The following discussion provides some guidelines for using this capability with the instrument. You need to refer to the Windows 10 help documentation for more information. As Windows evolves, these instructions may no longer be exact.

You need an external keyboard and mouse to fully use this functionality.

# Overview of Remote Desktop Operation

Using the Remote Desktop functionality of the instrument allows you to control and interact with the instrument from a remote computer as though you were sitting in front of the instrument.

When you have configured the instrument for remote connectivity, and configured a separate computer to act as a Remote Desktop Host, you can send commands to the instrument from the remote computer, and you can see the instrument display on the screen of the remote computer.

This section provides full details of how to set up the instrument for remote connectivity, and also how to set up a computer running any version of Microsoft Windows as a Remote Desktop Host.

Using Windows Tools Remote Desktop: Using the X-Series Signal Analyzers Remotely

# Setting Up Remote Desktop Operation

Figure 4-1 Basic setup for remote desktop operation

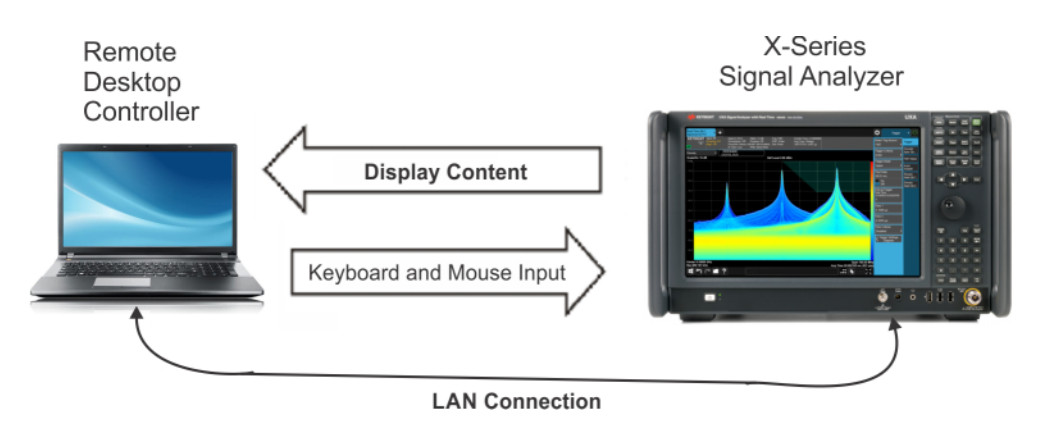

#### NOTE

To perform this operation successfully, you must have Administrator level access to the instrument.

| Table 4-1 | Setting up a remote desktop connection |
|-----------|----------------------------------------|
|-----------|----------------------------------------|

| Step                                                                      | Action                                                                                                    |  |  |
|---------------------------------------------------------------------------|----------------------------------------------------------------------------------------------------|--|--|
| <ol> <li>On the instrument, open the<br/>Windows Control Panel</li> </ol> | <ul> <li>From the instrument application,<br/>press System, Control Panel,</li> </ul>                         |  |  |
| 2. Select System functions                                                | <ul> <li>From the Adjust your computers<br/>settings menu, click <b>System</b>.</li> </ul>                    |  |  |
| 3. Access Remote setting                                                  | <ul> <li>In the Control Panel Home window,<br/>select <b>Remote settings</b></li> </ul>                       |  |  |
| 4. Select the Remote option                                               | <ul> <li>On the Remote tab, in the Remote<br/>Desktop section, click the<br/>appropriate checkbox.</li> </ul> |  |  |
| 5. To add users                                                           | - Click Select Users, Add.                                                                                    |  |  |
| <b>5.</b> Follow the on screen instructions.                              |                                                                                                    |  |  |

### Setting Up the Remote Computer

The procedure depends on whether the Remote Computer to be set up is running Windows 10, or another version of Microsoft Windows.

#### Remote Computer Running Windows 10

Windows 10 includes the Remote Desktop Connectivity Client software, so no additional setup is required.

### Remote Computer Running Another Version of Windows

You can use any version of Windows to install and run the Client software for Remote Desktop Connectivity. However, you need to have available a Windows installation CD-ROM, because that contains the Client software.

#### NOTE

The following instructions relate to software provided by Microsoft Corporation. Keysight offers no warranty regarding the operation of such software. The procedure described here may be changed by Microsoft at some future time.

### Table 4-2 Installing the Client software

| Step |                                                                                                    | Notes                                                          |  |
|------|----------------------------------------------------------------------------------------------------|----------------------------------------------------------------|--|
| 1.   | When the Welcome Screen appears, click <b>Perform additional tasks</b>                                                            |                                                                |  |
| 2.   | From the <b>What do you want to do?</b><br>screen, click <b>Set up Remote</b><br><b>Desktop Connection</b> .                      | The Remote Desktop Connection InstallShield<br>Wizard appears. |  |
| 3.   | Click Next.                                                                                                    | Follow the on screen instructions provided by the Wizard.      |  |
| 4.   | To access the installed software, click<br>Start > All Programs > Accessories<br>> Communications > Remote<br>Desktop Connection. |                                                                |  |

# How to Locate the Computer Name of the Instrument

To connect a remote computer to the instrument, you need to know its Computer Name. The Computer Name can be displayed as follows:

#### Table 4-3Locating the name from the Keysight application

| Step                                                                      | Notes                                                                                                    |  |
|---------------------------------------------------------------------------|----------------------------------------------------------------------------------------------------|--|
| On the instrument front panel, press <b>System</b> , <b>Show System</b> . | A page listing various parameters appears.The instrument's computer name is shown in the list next to the title Computer Name. |  |

Using Windows Tools Remote Desktop: Using the X-Series Signal Analyzers Remotely

| Step                           | Notes                                                                                     |  |  |
|--------------------------------|-------------------------------------------------------------------------------------------|--|--|
| 1. Click Start, Control Panel. |                                                                                           |  |  |
| 2. Double-click System         | The Computer name is listed in the Computer name, domain, and workgroup settings section. |  |  |

#### Table 4-4Locating the name from the Windows desktop (with a mouse):

# Running a Remote Desktop Session

### Initializing a Remote Desktop Session

NOTE

To initialize a Remote Desktop Session, you need to know the Computer Name of the instrument.

After setting up the remote computer for Remote Desktop Connectivity, as described in **"Setting Up Remote Desktop Operation" on page 78**, you are ready to start a Remote Desktop session.

Table 4-5 Starting a session

| Step                                                                                    | Notes                                                                                                    |  |  |
|-----------------------------------------------------------------------------------------|----------------------------------------------------------------------------------------------------|--|--|
| 1. Click Windows > Start menu<br>>Programs, Accessories ><br>Remote Desktop Connection. | A Remote Desktop Connection dialog appears:                                                                                                    |  |  |
| 2. Enter the computer name of the instrument.                                           |                                                                                                    |  |  |
| 3. Click Connect.                                                                       | A login dialog box appears.                                                                                                    |  |  |
| <b>4.</b> Enter the login account name and password.                                    | The default account name is <b>Instrument</b> and the default password is <b>measure4u</b> , but these parameters may be changed by instrument users. |  |  |
|                                                                                         |                                                                                                    |  |  |

# NOTE

Only the current User or an Administrator can remotely log into the instrument. To see who the current user of the instrument is, press **Ctrl+Esc** on the instrument until you can view the current user name on the Start menu. If no one is currently logged into the instrument, any valid instrument user can remotely log in.

Using Windows Tools Remote Desktop: Using the X-Series Signal Analyzers Remotely

The instrument display appears on the screen of the remote computer, from which the instrument can be operated entirely by the remote computer. For example, the remote computer mouse and keyboard can be used to change instrument measurement settings. On the actual instrument the current user will be logged out once remote connection is successful.

# Windows Remote Desktop Options

| Table 4-6 | Setting | Remote | Desktop | ) op | otions |
|-----------|---------|--------|---------|------|--------|
|           |         |        |         |      |        |

| Step                                                                                           | Notes                                                                                                    |
|------------------------------------------------------------------------------------------------|----------------------------------------------------------------------------------------------------|
| <ol> <li>On the Remote Desktop<br/>Connection menu, select<br/>Options.</li> </ol>             | Remote Desktop Connection – – ×<br>Remote Desktop<br>Connection                                                                                                    |
|                                                                                                | General Display Local Resources       Experience       Advanced         Logon settings       Enter the name of the remote computer.         Computer:       Computer:       Visual Visual Vis |
| 2. Under the <b>General</b> tab, ensur that the Computer name and User name are set correctly. | e You may choose to enter the password and save it for future sessions, by checking the Save my password box.                                                                                                    |

| Table 4-6 | Setting Remote Desktop | options |
|-----------|------------------------|---------|
|-----------|------------------------|---------|

| Step                                                                                                    | Notes                                                                                                    |
|----------------------------------------------------------------------------------------------------|----------------------------------------------------------------------------------------------------|
| 3. Click the <b>Display</b> tab.                                                                                                    | Remote Deskton Connection X                                                                                                    |
| <ul> <li>Under Display<br/>configuration, you may<br/>select the size of the</li> </ul>                                                                                                    | Remote Desktop<br>Connection                                                                                                    |
| window in which the<br>instrument display<br>appears. Do <b>not</b> select<br>any size smaller than the<br>instrument's front panel                                                                                                    | General         Display         Local Resources         Experience         Advanced           Display configuration         Choose the size of your remote desktop. Drag the slider all the way to the right to use the full screen.         Drag the slider all the way to the right to use the full screen. |
| display. Selecting a remote desktop size                                                                                                    | Small Large 2560 by 1440 pixels                                                                                                    |
| smaller than the<br>instrument's front panel<br>display results in some                                                                                                    | Colors Choose the color depth of the remote session.                                                                                                    |
| of the items on the<br>instrument display not<br>being fully visible. In                                                                                                    | High Color (16 bit)                                                                                                    |
| such circumstances,<br>scroll bars do not                                                                                                    | Usplay the connection bar when I use the full screen                                                                                                    |
| appear, so portions of<br>the display are not<br>accessible.                                                                                                    | Hide Options     Connect     Help                                                                                                    |
| <ul> <li>Under Colors, set this<br/>to 16 bits. If you operate<br/>Remote Desktop with<br/>greater color depth (e.g.,<br/>32-bit) your windows<br/>may have a different<br/>appearance than they<br/>do on the instrument<br/>display because<br/>transparency becomes<br/>appled</li> </ul> |                                                                                                    |

Table 4-6 Setting Remote Desktop options

| Ste | ep                                                                                                    | Notes                                                                                                    |
|-----|----------------------------------------------------------------------------------------------------|----------------------------------------------------------------------------------------------------|
| 4.  | <ul> <li>Click the Local Resources tab.</li> <li>Select the desired setting for Remote audio using the Setting button.</li> <li>Select the desired Keyboard configuration from the drop-down list.</li> <li>Select the desired Local devices and resources you want to use in the remote session using the check-boxes and other selections accessed from the More button.</li> </ul> | Remote Desktop Connection       —       X         Image: Connection       Image: Connection       X         Image: Connection       Image: Connection       X         Image: Configure remote audio settings.       Image: Configure remote audio settings.       Image: Configure remote audio settings.         Image: Configure remote audio settings.       Image: Configure remote audio settings.       Image: Configure remote audio settings.         Image: Configure remote audio settings.       Image: Configure remote audio settings.       Image: Configure remote audio settings.         Image: Configure remote audio settings.       Image: Configure remote audio settings.       Image: Configure remote audio settings.         Image: Configure remote audio settings.       Image: Configure remote audio settings.       Image: Configure remote audio settings.         Image: Conset the devices and resources that you want to use in your remote session.       Image: Conset the devices and resources that you want to use in your remote session.         Image: Conset the devices and resources that you want to use in your remote session.       Image: Conset the devices and resources that you want to use in your remote session.         Image: Conset the devices and resources that you want to use in your remote session.       Image: Conset the devices and resources that you want to use in your remote session.         Image: Conset the devices and resources that you want to use in your remote session.       Image: Conset the devices and resources |
| 5.  | Click the <b>Experience</b> tab.                                                                                                    | To Optimize the performance of the Remote Desktop<br>session, choose the appropriate connection format<br>from the drop-down list.<br>Remote Desktop Connection – ×<br>Remote Desktop<br>Connection<br>General Display Local Resources Experience Advanced<br>Performance<br>Choose your connection speed to optimize performance.<br>Low-speed broadband (256 kbps - 2 Mbps)<br>Alow the following:<br>Desktop background<br>Fort smoothing<br>Desktop composition                                                                                                    |

Menu and window animation

Connect

Help

✓ Visual styles

Reconnect if the connection is dropped

Persistent bitmap caching

A Hide Options

Using Windows Tools Remote Desktop: Using the X-Series Signal Analyzers Remotely

# Ending a Remote Desktop Session

There are two ways to disconnect the remote computer from the instrument, ending the session:

Table 4-7Ending a session

| Step                                                                                         | Notes                                                                                   |
|----------------------------------------------------------------------------------------------|-----------------------------------------------------------------------------------------|
| 1. Click the X, then click OK.                                                               | For full-screen, the X appears at the top center of the window.                         |
|                                                                                              | For non full-screen, the X appears in a red box at the right of the window's title bar. |
| or                                                                                           |                                                                                         |
| 2. When the remote desktop is full screen, move the cursor to the bottom left of the window: | You are called to confirm that you want to                                              |
| – Click Start, Disconnect.                                                                   | disconnect.                                                                             |
| – Click <b>Disconnect</b> .                                                                  |                                                                                         |

# Embedded Web Server: Using the X-Series Signal Analyzers Remotely

The instrument can be controlled using either the Embedded Web Server or Windows Remote Desktop. The Embedded Web Server is a good solution when you do not want to log into the instrument's user account. This allows you to view the display or control the instrument, without logging the current user off. Multiple users can connect at the same time

The web server in the X-Series signal analyzer updates many times per second and it has the advantage over Remote Desktop that it does not lock out the front panel.

#### NOTE

Drag gestures do not work in web control, whereas they do in Remote Desktop.

Browsers that support the X-Series Signal Analyzer Embedded Web Server

(these versions or later)

| IE | Chrome | Safari | FireFox | iOS Safari | Chrome for<br>Android |
|----|--------|--------|---------|------------|-----------------------|
| 11 | 35     | 8      | 34      | 8          | 39                    |

Accessing the instrument through the Internet

It is possible to access and control the instrument through the Internet and World Wide Web, or a local internet, using the built-in Embedded Server functionality. This section provides details of how to use this functionality.

The instrument may also be accessed and controlled using the Windows Remote Desktop functionality (see the section **"Remote Desktop: Using the** X-Series Signal Analyzers Remotely" on page 77, for details).

The instrument Embedded Server capabilities are fully compliant with the LXI (LAN eXtensions for Instrumentation) standard.

NOTE

To gain access to the instrument from the LAN, you need to know its hostname (or IP Address). For details of how to locate this information using the instrument Display, see **"How to Locate the Computer Name of the Instrument" on page 79**.

**Table 4-8**Accessing the instrument

| P | þ                                                                  |                      | Notes                                                                              |  |  |
|---|--------------------------------------------------------------------|----------------------|------------------------------------------------------------------------------------|--|--|
| • | Enter a URL corresponding instrument hostname or IP /              | to the<br>Address.   | NOTEThis functionality is only fully<br>supported when using Internet<br>Explorer. |  |  |
|   |                                                                    |                      | In this example, the host name is "a-n9042b-00104"                                 |  |  |
|   |                                                                    |                      | When the connection is made, the welcome page appears.                             |  |  |
|   | KEYSIGHT UXA<br>TECHNOLOGIES Serial number: US0                    | 0013101              |                                                                                    |  |  |
|   | Home Control Instrument SCPI                                       | Control Get Imaç     | ge Transfer Data Save/Recall Docs/Links Configure LAN 😧                            |  |  |
|   | Fiash LXI indicator on the front panel to                          | Connec<br>at IP addi | cted to N9042B - UXA<br>ress 141.121.xx.xx                                         |  |  |
|   | Description                                                        |                      |                                                                                    |  |  |
|   | Model number                                                       | N9042B               |                                                                                    |  |  |
|   | Serial number                                                      | US000 xxxxx          |                                                                                    |  |  |
|   | Firmware revision                                                  | A.20.00              |                                                                                    |  |  |
|   | Description                                                        | Keysight N9042       | /B Signal Analyzer - US0001 xxxx                                                   |  |  |
|   | VISA instrument addresses                                          |                      |                                                                                    |  |  |
|   | HISLIP LAN protocol                                                | TCPIP::KEYSIG        | GH-IA92UNA.srs.is.keysight.com::hislip0::INSTR                                     |  |  |
|   | VXI-11 LAN protocol                                                | TCPIP::KEYSIG        | 3H-IA92UNA.srs.is.keysight.com::inst0::INSTR                                       |  |  |
|   | GPIB over LAN protocol                                             | TCPIP::KEYSIG        | H-IA92UNA.srs.is.keysight.com::gpib0,18::INSTR                                     |  |  |
|   | TCP/IP SOCKET protocol                                             | TCPIP::KEYSIG        | 3H-IA92UNA.srs.is.keysight.com::5025::SOCKET                                       |  |  |
|   | USB (USBTMC/488)                                                   | USB::10893::0::      | US000xxxxx.::0::INSTR                                                              |  |  |
|   | 0.010                                                              | GPIB::18::INST       | R                                                                                  |  |  |
|   | GPIB                                                               |                      |                                                                                    |  |  |
|   | <ul> <li>✓ More Information</li> </ul>                             |                      |                                                                                    |  |  |
|   | GPIB     More Information     C Keysight Technologies 2020 Support | t   Product   Ma     | anuals   Keysight                                                                  |  |  |

# Controlling the Instrument

Selecting the Control Instrument tab enables you to view, control and interact with the instrument through the web server.

| entry dialog appears.<br>this password is set at the factory as<br>". However, you may subsequently change<br>rd. (Select <b>System</b> , <b>I/O Config</b> , <b>Web</b><br><b>d Reset</b> on the instrument front panel to<br>password.)<br>orrect password has been entered, the<br>rument web page appears. |
|----------------------------------------------------------------------------------------------------|
| this password is set at the factory as<br>". However, you may subsequently change<br>rd. (Select <b>System</b> , <b>I/O Config</b> , <b>Web</b><br><b>d Reset</b> on the instrument front panel to<br>password.)<br>orrect password has been entered, the<br>rument web page appears.                          |
| orrect password has been entered, the<br>rument web page appears.                                                                                                    |
|                                                                                                    |
| Log out<br>SSLINKS Configure LAN<br>Avg Type Log-Power<br>Trig: Fras Run<br>W W W W W W W<br>W W W W W W<br>W W W W W                                                                                                    |
| Span<br>49.9900000 GHz                                                                                                    |
| Zero Span<br>Full Span<br>Start Freq<br>10.000000 MHz<br>Stop Freq                                                                                                    |
|                                                                                                    |

 Table 4-9
 Selecting the Control Instrument tab

2. You can now enter new settings as required.

Using Windows Tools Embedded Web Server: Using the X-Series Signal Analyzers Remotely

# Enabling SCPI Control of the Instrument

Selecting the SCPI control tab enables you to control the instrument via SCPI.

| KE TEC   | HNOLOGIES UXA      | nber: US00013101 |           |               |             |            |               |
|----------|--------------------|------------------|-----------|---------------|-------------|------------|---------------|
| Home     | Control Instrument | SCPI Control     | Get Image | Transfer Data | Save/Recall | Docs/Links | Configure LAN |
| Scpi C   | ontrol             |                  |           |               |             |            |               |
| Enter Sq | pi:                |                  |           |               |             |            |               |
| Send     | Clear              |                  |           |               |             |            |               |
| Save Co  | mmands Recall Co   | mmands           |           | Browse        |             |            |               |

# Selecting the Get Image Tab

NOTE

Selecting the Get Image tab captures a screen image from the Instrument display.

# To capture a screen image using the web server, the Instrument Application must be running.

The image is captured as a Portable Network Graphics (PNG) file, to the default file name Screen.png. The image file can be saved to the client computer disk drive, or copied to the Windows clipboard.

A typical screen capture image appears as follows:

| D MCD SA SWPW                                                            | _CAP                                                      |                                                                         |                                                                                                  |                                                          |                                        |                                               |                                                                                                    |
|--------------------------------------------------------------------------|-----------------------------------------------------------|-------------------------------------------------------------------------|--------------------------------------------------------------------------------------------------|----------------------------------------------------------|----------------------------------------|-----------------------------------------------|----------------------------------------------------------------------------------------------------|
|                                                                          | GHT UXA<br>Serial number: US0                             | 0013101                                                                 |                                                                                                  |                                                          |                                        |                                               | Log in                                                                                                    |
| Home Conf                                                                | trol Instrument SCPI                                      | Control Get Image                                                       | Transfer Data Sa                                                                                 | ave/Recall Docs/Lin                                      | nks Configure LAN (                    | P                                             |                                                                                                    |
| Get Image                                                                |                                                           |                                                                         |                                                                                                  |                                                          |                                        |                                               |                                                                                                    |
| Screen image                                                             | options                                                   |                                                                         |                                                                                                  |                                                          |                                        |                                               |                                                                                                    |
| Ise the settings b                                                       | elow to customize the ima<br>round to printer friendly co | age returned from the ins<br>olors                                      | trument. You can click th                                                                        | e image below to open                                    | a printer friendly view in a se        | parate tab.                                   |                                                                                                    |
| Refresh Image                                                            |                                                           |                                                                         |                                                                                                  |                                                          |                                        |                                               |                                                                                                    |
|                                                                          |                                                           | idau Castanibas (S                                                      | 0017 0.17 PM                                                                                     |                                                          |                                        |                                               |                                                                                                    |
| Spectrum Analyz                                                          | zer 1 , +                                                 | nday, September 15                                                      | 5, 2017 2:47 PM                                                                                  |                                                          |                                        |                                               | 🗘 Free                                                                                                    |
| Swept SA                                                                 |                                                           |                                                                         |                                                                                                  |                                                          |                                        |                                               |                                                                                                    |
|                                                                          | Coupling: DC<br>Align: Auto                               | Input Z: 50 Ω<br>Corrections: Off<br>Freq Ref. Int (S)                  | Atten: 10 dB<br>Preamp: Off<br>µW Path: Standard                                                 | PNO: Fast<br>Gate: Off<br>IF Gain: Low                   | Avg Type: Log-Power<br>Trig: Free Run  | 123456<br>WWWWWW                              | Center Frequence<br>25.005000000 C                                                                                                    |
| KEYSIGH                                                                  | Coupling DC<br>Align: Auto                                | Input Z: 50 Q<br>Corrections: Off<br>Freq Ref. Int (S)<br>NFE: Adaptive | Atten: 10 dB<br>Preamp: Off<br>µW Path: Standard<br>Source: Off                                  | PNO: Fast<br>Gate: Off<br>IF Gain: Low<br>Sig Track: Off | Ang Type: Log-Power<br>Trig: Free Run  | 1 2 3 4 5 6<br>W W W W W W<br>N N N N N N N   | Center Frequence<br>25.005000000 C<br>Span<br>49.9900000 CH3                                                                                                    |
| KEYSIGH                                                                  | Coupling DC<br>Align: Auto                                | Input Z: 50 Q<br>Corrections: Off<br>Freq Ref. Int (S)<br>NFE: Adaptive | Atten: 10 dB<br>Preamp: Off<br>yW Path: Standard<br>Source: Off<br>Ref Level 0.00 dBr            | PNO: Fast<br>Gate: Off<br>IF Gain: Low<br>Sig Track: Off | Avg Type: Log-Power<br>Trig: Free Run  | 1 2 3 4 5 6<br>W W W W W W<br>N N N N N N N   | Center Frequence<br>25.005000000 C<br>Span<br>49.9900000 GH<br>Swept Span                                                                                                    |
| I Spectrum<br>Scale/Div 10 dB                                            | Cooping DC<br>Align: Auto                                 | Input 2:50 Q<br>Corrections: Off<br>Freq Ref. Int (S)<br>NFE: Adaptive  | Atten: 10 dB<br>Preamp: Off<br>µW Path: Standard<br>Source: Off<br>Ref Level 0.00 dBr            | PNO: Fast<br>Gate: Off<br>IF Gain: Low<br>Sig Track: Off | Ang Type: Log Power<br>Trig: Free Run  | 1 2 3 4 5 6<br>W W W W W W<br>N N N N N N     | Center Frequenc<br>25 00500000 c<br>Span<br>49 9900000 GH2<br>Swept Span<br>Zero Span<br>Full Span                                                                                                    |
| I Spectrum<br>Scale/Div 10 dB                                            | Coupling DC<br>Align: Auto                                | Input Z:50 0<br>Corrections: Off<br>Freq Ref. Int (S)<br>NFE: Adaptive  | Attor: 10 dB<br>Preamp Of the Standard<br>yW Path: Standard<br>Source: Off<br>Ref Level 0.00 dBr | PNO: Fast<br>Gale: Of<br>IF Gah: Low<br>Sig Track: Off   | Ang Type: Log-Power<br>Trig: Free Run  | 1 2 3 4 5 6<br>W W W W W W<br>N N N N N N N   | Center Frequenc<br>25 005000000 G<br>Span<br>49 9900000 GH2<br>Swept Span<br>Zero Span<br>Full Span<br>Start Freq<br>10 000000 MHz                                                                              |
| CU CU CU CU CU CU CU CU CU CU CU CU CU C                                 | Cooping DC<br>Align Auto                                  | Input Z: 50 Q<br>Corrections: Off<br>Freq Ref. let (S)<br>NFE: Adaptive | Attor: 10 dB<br>Preamp: 0 dB<br>JWW Path: Standard<br>Source: Off<br>Ref Level 0.00 dBr          | PNO: Fast<br>Gate: Of<br>IF Gain: Low<br>Sig Track: Off  | Ang Type: Log-Power<br>Trig: Free Run  | 1 2 3 4 5 6<br>W W W W W W W<br>N N N N N N N | Center Frequenc<br>25 00500000 GH<br>Span<br>49 9900000 GH<br>Swept Span<br>Zero Span<br>Full Span<br>Start Freq<br>10.00000 MHz<br>Stop Freq<br>50 0000000000 C                                                |
| LU<br>Scale/Div 10 dE<br>Log<br>-20.0<br>-20.0<br>-0.0                   | Cooping DC<br>Align Auto                                  | Input Z:50 Q<br>Corrections: Off<br>Freq Ret. lat (S)<br>NFE: Adaptive  | Attor: 10 dB<br>Preamp: 0 dB<br>JW Path: Standard<br>Source: Off<br>Ref Level 0.00 dBr           | PNO: Fast<br>Gate: Of<br>IF Gain: Low<br>Sig Track: Off  | Ang Type: Log-Power<br>Tring: Free Run | 1 2 3 4 5 6<br>W W W W W W W<br>N N N N N N   | Center Frequenc<br>25 005/000000 GH<br>39 9900000 GH<br>26ro Span<br>Zero Span<br>Full Span<br>Start Freq<br>10 000000 MHz<br>Stop Freq<br>50 000000000 G                                                       |
| Log                                                                      | Ceeping DC<br>Align Auto                                  | Input Z 50 0<br>Carrection::Off<br>Freq Ref. lat (S)<br>NFE: Adaptive   | Atlan: 10 dB<br>Preamp. Off<br>JW Path: Standard<br>Source: Off<br>Ref Level 0.00 dBr            | PNO: Fast<br>Gate: Of<br>IF Gain: Low<br>Sig Track: Off  | Ang Type: Log-Powor<br>Tring Free Run  | 1 2 3 4 5 6<br>W W W W W W W<br>N N N N N N N | Center Frequence<br>25 00500000 CH<br>Span<br>49 9900000 CH<br>Zero Span<br>Full Span<br>Start Freq<br>50 000000 MHz<br>Stop Freq<br>50 00000000 C<br>AUTO TUNE<br>CF Step<br>4 999900000 CH                    |
| CV         Cv           1 Spectrum         Scale/Div 10 dB           Log | Cooping DC<br>Align Auto                                  | Input Z 50 0<br>Carrection::Off<br>Freq Ref. let (S)<br>NFE: Adaptive   | Attor: 10 dB<br>Preamp. Off<br>JW Path: Standard<br>Source: Off                                  | PNO: Fast<br>Gate: Of<br>IF Gain: Low<br>Sig Track: Off  | Ang Type: Log-Power<br>Trig: Free Run  |                                               | Center Frequence<br>25 00500000 GHz<br>Span<br>49 900000 GHz<br>Sweyt Span<br>Full Span<br>Start Freq<br>10 00000 MHz<br>Stop Freq<br>50 0000000000 GH<br>AUTO TUNE<br>CF Step<br>4 999000000 GH<br>Auto<br>Man |

Using Windows Tools Embedded Web Server: Using the X-Series Signal Analyzers Remotely

### Selecting the Transfer Data Tab

Selecting the Transfer Data tab enables you to capture results from the instrument's currently active measurement. Depending on the current measurement type, captured results consist of either Trace Data or Measurement Results.

### NOTE

# To capture data using the web server, the instrument application must be running.

The captured data is formatted as a Comma Separated Value (CSV) file, which may be saved on the client computer's disk drive, or opened with a spreadsheet application such as Microsoft Excel, or imported into a database application such as Microsoft Access.

A typical Transfer Data web page display is shown below:

| K TE                            | CHNOLOGIES                   | UXA<br>Serial num | nber: US00013101    |                |               |             |            |               |         |
|---------------------------------|------------------------------|-------------------|---------------------|----------------|---------------|-------------|------------|---------------|---------|
| Home                            | Control In                   | strument          | SCPI Control        | Get Image      | Transfer Data | Save/Recall | Docs/Links | Configure LAN | 0       |
| Get D                           | ata                          |                   |                     |                |               |             |            |               |         |
| Measure                         | ement Res                    | ults              |                     |                |               |             |            |               |         |
| Gets meas<br>Get Res<br>Trace D | surement resu<br>uits<br>ata | alls from the     | e instrument to sav | e on your comp | uter.         |             |            |               |         |
| Gets trace                      | data from the                | e instrumen       | t to save on your c | omputer.       |               |             |            |               |         |
| Trace 1                         | Trace 2                      | Trace 3           | Trace 4             | irace 5 Trac   | e 6           |             |            |               |         |
| NOTE                            | : Most r                     | neasur            | rements su          | pport eith     | er Trace D    | ata or Mea  | asuremen   | t Results bu  | t not b |

© Keysight Technologies 2016 | Support | Product | Manuals | Keysight

Selecting the Save/Recall Tab

Selecting the Save/Recall tab enables you to save and recall data from the instrument.

Using Windows Tools Embedded Web Server: Using the X-Series Signal Analyzers Remotely

| <b>₩</b> ₩                       | CHNOLOGIES UXA                       | iber: US00013101      |                   |                      |                     |                   |               |   |
|----------------------------------|--------------------------------------|-----------------------|-------------------|----------------------|---------------------|-------------------|---------------|---|
| Home                             | Control Instrument                   | SCPI Control          | Get limage        | Transfer Data        | Save/Recall         | Docs/Links        | Configure LAN | Ð |
| Save /                           | Recall Instrun                       | nent State            |                   |                      |                     |                   |               |   |
| Select Save                      | e to save the instrument             | 's state to a local f | le. This state ca | in be used to restor | re to that saved st | ate at a later po | int in time.  |   |
| Select Rec<br>Filename<br>Recall | all to restore your instru<br>Browse | ment to a previous    | ly saved state.   |                      |                     |                   |               |   |

# Selecting the Docs/Links Tab

Selecting the Docs/Links tab enables access links to the instrument documentation and application software.

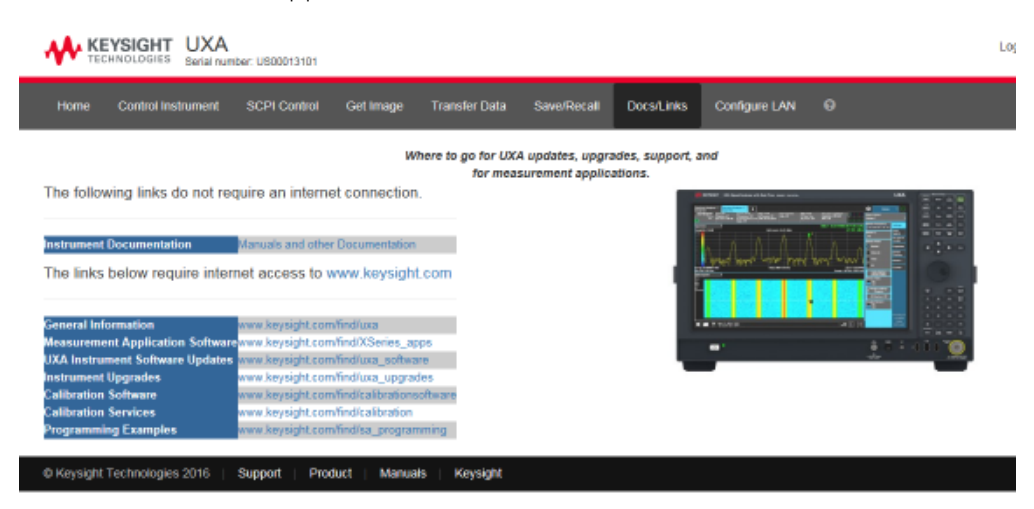

Using Windows Tools Windows Shortcuts and Miscellaneous Tasks

# Windows Shortcuts and Miscellaneous Tasks

This section provides a list of windows shortcuts (key combinations) that are useful when you operate the instrument without an attached mouse and keyboard. (See also **"Navigating Windows Without a Mouse" on page 76**.) Although these shortcuts are available in any Windows 10 system, they are not commonly used when a mouse and keyboard are attached.

# Windows Shortcuts (key combinations)

You can use the following combinations of front panel keys to perform basic windows tasks when using the instrument without an attached mouse and keyboard.

| To do the following:                                                                                | Press:                              |
|----------------------------------------------------------------------------------------------------|-------------------------------------|
| Display the Windows Start Menu                                                                      | Ctrl+Esc                            |
| Cycle through all open applications                                                                 | Alt+Tab                             |
| Select the first menu of a menu bar                                                                 | Alt                                 |
| Move through menu headings                                                                          | Left Arrow, Right Arrow             |
| Open (drop down) a menu                                                                             | Down Arrow                          |
| Move through items in an expanded menu                                                              | Up Arrow, Down Arrow                |
| Close the current menu selection                                                                    | Esc                                 |
| Cancel the current menu bar selection                                                               | Alt                                 |
| Open an application's control menu (usually the left-most menu on the menu bar, starting with File) | Alt+Down Arrow                      |
| In a dialog: move between tabs                                                                      | Ctrl+Tab                            |
| In a dialog: move forward through dialog box items                                                  | Tab                                 |
| In a dialog: move backward through dialog box items                                                 | Shift+Tab                           |
| In a dialog: open a list box                                                                        | Alt+Down Arrow                      |
| In a dialog list box or check box: select or deselect one item at a time                            | Shift+Up Arrow, Shift+Down<br>Arrow |
| In My Computer, expand a selected folder                                                            | Enter                               |
| In $M_{\mathbf{Y}}$ Computer, open a folder one level up from the current folder                    | Bk Sp                               |

# Windows Taskbar Auto-hide Feature

The Windows taskbar should always be in the auto-hide mode when using the instrument application. If the taskbar is not set to auto-hide, the lower part of the instrument display is obscured by the taskbar.

If at any time the Windows taskbar is inadvertently set to the non-auto-hide mode, you can restore the auto-hide behavior by doing the following:

 Table 4-10
 Restoring taskbar auto-hide mode

| St | ep                                                   | Notes                                                                                                    |  |  |
|----|------------------------------------------------------|----------------------------------------------------------------------------------------------------|--|--|
| 1. | Click Start, Control Panel                           | If not using a mouse, press <b>Ctrl+Esc.</b>                                                                                                    |  |  |
| 2. | Click Taskbar and Start Menu                         | If you are not using a mouse, use the<br>shortcut key combinations specified in the<br>Section <b>"Windows Shortcuts (key</b><br><b>combinations)" on page 92</b> to make<br>these selections. |  |  |
| 3. | Click the <b>Taskbar</b> tab                         | The Taskbar and Start Menu Properties dialog appears.                                                                                                    |  |  |
| 4. | Select the <b>Auto-hide the taskbar</b><br>check box | If you are not using a mouse, press <b>Tab</b><br>repeatedly until the auto-hide option is<br>selected, then press <b>Select</b> to toggle the<br>check box state.                             |  |  |

| 📃 Taskbar and Start Menu Pro                       | perties 🛛 🕹                         | X                                     |
|----------------------------------------------------|-------------------------------------|---------------------------------------|
| Taskbar Start Menu Toolbars                        | ]                                   |                                       |
| Taskbar appearance                                 |                                     |                                       |
| Lock the taskbar                                   |                                     |                                       |
| Auto-hide the taskbar                              |                                     |                                       |
| Use small icons                                    |                                     |                                       |
| Taskbar location on screen:                        | Bottom 🔻                            |                                       |
| Taskbar buttons:                                   | Always combine, hide labels 🔹       |                                       |
| Notification area                                  |                                     |                                       |
| Customize which icons and no<br>notification area. | tifications appear in the Customize |                                       |
| Preview desktop with Aero Pe                       | ek                                  |                                       |
| . Click <b>OK</b> .                                | This app<br>dialog bu               | lies the change and closes the<br>ox. |

Using Windows Tools Windows Shortcuts and Miscellaneous Tasks Keysight X-Series Signal Analyzers N9042B

Getting Started and Troubleshooting Guide

5 Troubleshooting

"Check the Basics" on page 96 "Problems with Microsoft Windows 10" on page 98 "Returning an Analyzer for Service" on page 99

WARNING

No operator serviceable parts inside. Refer servicing to qualified personnel. To prevent electrical shock do not remove covers.

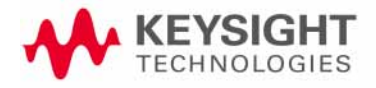

Troubleshooting Check the Basics

# Check the Basics

- Is there power at the receptacle?
- Is the analyzer turned on? Check to see if the green LED beside the power switch is on. Also, listen for internal fan noise to determine if the analyzer cooling fans are running.
- If other equipment, cables, and connectors are being used with your signal analyzer, make sure they are connected properly and operating correctly.

If the analyzer cannot completely load or run the operating system, or the instrument application is not successfully launched, the problem could be a corrupt disk drive. If the analyzer gets far enough along in the boot process to run the "Instrument Recovery System", perform the **"Disk Drive Recovery Process"** as described on page 60.

- Is the Measurement Application running? If not, there is a software launch shortcut/icon on the desktop.
- Does the instrument application have the focus? If not, move focus to the application with Alt-Tab.
- Review the measurement procedures being performed when the problem first appeared. Are all of the settings correct?
- If the analyzer is not functioning as expected, return the analyzer to a known state by pressing **Mode Preset**.

### NOTE

Some analyzer settings are not affected by a Preset. If you wish to reset the analyzer settings, press **System**, **Power On**, **Restore Power On Defaults**.

- Is the measurement being performed, and the results that are expected, within the specifications and capabilities of the analyzer?

Refer to the data sheet for your analyzer.

#### N9042B UXA Data Sheet

Technical manual pdf files are available on the Keysight website.

#### N9042B Technical Support

- If the analyzer is not communicating via the LAN connection, check for the presence of blinking yellow LEDs on the rear panel LAN connector. If the ACT LED is not blinking, check the LAN cable and LAN integrity.
- To meet specifications, the analyzer must be aligned. Either the Auto Align (On) feature must be selected (press System, Alignments, Auto Align, and select Normal), or the analyzer must be manually aligned.
- Perform an Alignment. Press System, Alignments, Align Now, Align All Now.

Troubleshooting Check the Basics

- If the previously performed alignments did not resolve the problem, press System, Alignments, Restore Align Defaults. Then press System, Alignments, Align Now, Align Now All.
- If the analyzer exhibits large amplitude errors (> 10 dB) especially at frequencies above 10 GHz, the RF preselector might not be properly centered. Press AMPTD, Signal Path, Presel Center. If the signal amplitude error is corrected, the preselector characterization should be performed. Press System, Alignments, Advanced, Characterize Preselector. The characterization will take several minutes and the analyzer must not be interrupted during this time. If the analyzer is interrupted during the characterization process, the characterization data will be destroyed and it will be necessary to perform the entire process again.
- Is the analyzer displaying an error message? If so, refer to the Instrument Messages Guide.
- Check if the external frequency reference is selected but not available.
   Verify that it is selected by pressing Input/Output, Freq Ref Input. If
   External is selected, changing the setting to Sense allows the analyzer to sense the presence of an external reference and use it only if it is available.
   The frequency of the reference should be set correctly.
- If you are using a Windows program other than the instrument application, you may notice it running slow. Place the instrument application in single sweep/measurement.

Visit the Keysight Support page at https://support.keysight.com

#### NOTE

Troubleshooting Problems with Microsoft Windows 10

# Problems with Microsoft Windows 10

The Microsoft Windows 10 operating system settings have been optimized for the best performance. Modification of these settings may degrade instrument performance and measurement speed. Those that can be safely modified are described in **"Settings that Can Be Changed" on page 55**.

The X-Series Signal Analyzers operate in an open Windows environment, so you can install software on the instrument. However, installation of non-approved software may affect instrument performance. Keysight does not warrant the performance with non-approved software installed.

Troubleshooting Returning an Analyzer for Service

# Returning an Analyzer for Service

# Calling Keysight Technologies

Keysight Technologies has offices around the world to provide you with complete support for your analyzer. To obtain servicing information or to order replacement parts, contact the nearest Keysight Technologies office listed in the following table. In any correspondence or telephone conversations, refer to your analyzer by its product number, full serial number, and software revision.

Press **System**, **Show System**, and the product number, serial number, and software revision information will be displayed on your analyzer screen. A serial number label is also attached to the rear panel of the analyzer.

# Locations for Keysight Technologies

#### Online assistance: http://www.keysight.com/find/assist

#### Americas

Canada 1 877 894 4414 Latin America (305) 269 7500

China

United States 1 800 829 4444

Hong Kong

Korea

Taiwan

800 938 693

080 769 0800

0800 047 866

# **Asia Pacific**

Australia 1 800 629 485

800 810 0189

India 1 800 112 929 Japan 0 1 20 (4 21) 3 4 5

Singapore 1 800 375 8100

Thailand 1 800226 008

1 800 888 848

Malaysia

#### Europe & Middle East

Austria 43 (0) 1 360 277 1571

Finland 358 (0) 10 855 2100

Ireland 1890 924 204

Netherlands 31 (0) 20 547 2111

Switzerland 0800 80 53 53 Belgium 32 (0) 2 404 93 40

France 0825 010 700\* \*0.125 Euros/minute

Israel 972-3-9288-504/544

Spain

34 (91) 631 3300

Denmark 45 70 13 15 15

Germany 49 (0) 7031 464 6333

Italy 39 02 92 60 8484

Sweden 0200-88 22 55

United Kingdom 44 (0) 118 9276201

#### Other European Countries: http://www.keysight.com/find/contactus

Read the Warranty

The warranty for your analyzer is in the front of your Specifications Guide. Please read it and become familiar with its terms.

If your analyzer is covered by a separate maintenance agreement, please be familiar with its terms.

Troubleshooting Returning an Analyzer for Service

# Service Options

Keysight Technologies offers several optional maintenance plans to service your analyzer after the warranty has expired. Call your Keysight Technologies office for full details.

If you want to service the analyzer yourself after the warranty expires, you can download the service documentation that provides all necessary troubleshooting and maintenance information from the Keysight web page.

Performance Verification and Adjustment tests require the N7814A Keysight X-Series Signal Analyzer Calibration Application Software. Information regarding the N7814A Keysight X-Series Analyzer Calibration Application Software can be found at:

http://www.keysight.com/find/calibrationsoftware

Troubleshooting Returning an Analyzer for Service

# Packaging the Instrument

Use original packaging or comparable. It is best to pack the unit in the original factory packaging materials if they are available.

### CAUTION

Analyzer damage can result from using packaging materials other than those specified. Never use styrene pellets in any shape as packaging materials. They do not adequately cushion the equipment or prevent it from shifting in the carton. They cause equipment damage by generating static electricity and by lodging in the analyzer louvers, blocking airflow.

You can repackage the analyzer with commercially available materials, as follows:

| Step |                                                                                                    | Notes                                                                                                    |
|------|----------------------------------------------------------------------------------------------------|----------------------------------------------------------------------------------------------------|
| 1.   | Wrap the analyzer in anti-static<br>plastic to reduce the possibility<br>of damage caused by<br>electrostatic discharge               |                                                                                                    |
| 2.   | Use a strong shipping container.                                                                                                    | The carton must be both large enough and strong<br>enough to accommodate the analyzer. A<br>double-walled, corrugated cardboard carton with 159<br>kg (350 lb) bursting strength is adequate. Allow at<br>least 3 to 4 inches on all sides of the analyzer for<br>packing material.                                                                                          |
| 3.   | Surround the equipment with<br>three to four inches of packing<br>material and prevent the<br>equipment from moving in the<br>carton. | If packing foam is not available, the best alternative is<br>plastic bubble-pak. This material looks like a plastic<br>sheet filled with 1-1/4 inch air bubbles. Use the<br>pink-colored bubble which reduces static electricity.<br>Wrapping the equipment several times in this material<br>should both protect the equipment and prevent it from<br>moving in the carton. |
| 4.   | Seal the shipping container securely with strong nylon adhesive tape.                                                                 |                                                                                                    |
| 5.   | Mark the shipping container<br>"FRAGILE, HANDLE WITH<br>CARE" to assure careful<br>handling.                                          |                                                                                                    |
| 6.   | Retain copies of all shipping papers.                                                                                                 |                                                                                                    |

# Index

# A

Auto-hide Taskbar, 82

# В

battery replacement, 20

# С

C drive usage, 59 Computer Name, 71 computer name how to locate it, 69 connectors, front panel, 24 contents of shipment, 10 Control Panel taskbar, 82 controlling Windows without a mouse, 66 cooling the instrument, 11

# D

D drive data storage, 59 data storage, 59 disk drive recovery process, 61 display capture, 78 Domain Name, 71 drive C use, 59 drive D use, 59 drive recovery, 61

# Е

electrostatic discharge (ESD) protecting against, 21 Embedded Web Server Get Data Page, 79 Get Data Tab, 79 Get Image Page, 78 Get Image Tab, 78 Web Control Page, 78, 79, 80 embedded web server, 75 Enabling SCPI Control Web Control Tab, 78, 79, 80

# F

fixing the disk drive, 61 front panel connectors and keys, 24 symbols, <mark>38</mark> fuses, 18

#### Н

hard drive recovery, 61

initialization with mouse, 12 installing programs to drive C, 59 instrument location, 11 instrument recovery, 61 Instrument Recovery System, 61 instrument ventilation, 11

# Κ

Keycode Commands Windows, 81 keys, 24 Keysight Technologies, calling, 87

# L

line voltage, 18 locating the instrument, 11

### Μ

mouseless Windows navigation, 66 My Documents location, 59

### Ν

N90x0B Computer Name, 71 computer name, 69 Domain Name, 71 internet access, 75 web access, 75 windows system, 65 navigating without a mouse, 66

### 0

operating remotely, 67 operating system, 65

# Ρ

packaging, 90 power cords, 18 power source, 18 problems with shipment, 10 program storage, 59

# R

rack mounting, 11 rear panel symbols, 38 rear panel features, 34 recovering the hard drive, 61 recovery process, 61 Remote Desktop running, 70 Remote Operation Connection Speed, 71 remote operation, 67 embedded web server, 75 internet access, 75 replacing battery, 20 running Windows without a mouse, 66

# S

saving data to internal drives, 59 saving programs on C drive, 59 Screen Capture, 78 service options, 89 shipment contents, 10 Shortcut keys Windows, 81 storing data on D drive, 59 symbols, on front and rear panels, 38 system recovery, 61

# Т

Taskbar Windows, 82 turn on with a mouse, 12

### U

URL, sales and service, 88 User Accounts location, 59 using the instrument remotely, 67 using Windows without a mouse, 66 V

verifying contents, 10

#### W

warranty, 88 Windows, 66 10, <mark>65</mark> Control Panel, 82 Remote Desktop Installing, 68 Setting up, 68 Screen Capture, 78 Shortcut keys, 81 taskbar auto-hide, 82 Windows Remote Desktop, 67 options, 71 Options Dialog Experience Tab, 71 General Tab, 71 running, 70 Setting up Remote Computer, 68 setting up the N90x0B, 68 Setting up Windows Systems 10, 68

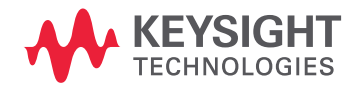

This information is subject to change without notice. © Keysight Technologies 2020-2023 Edition 1, January 2023 N9042-90001 www.keysight.com